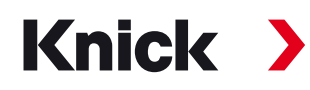

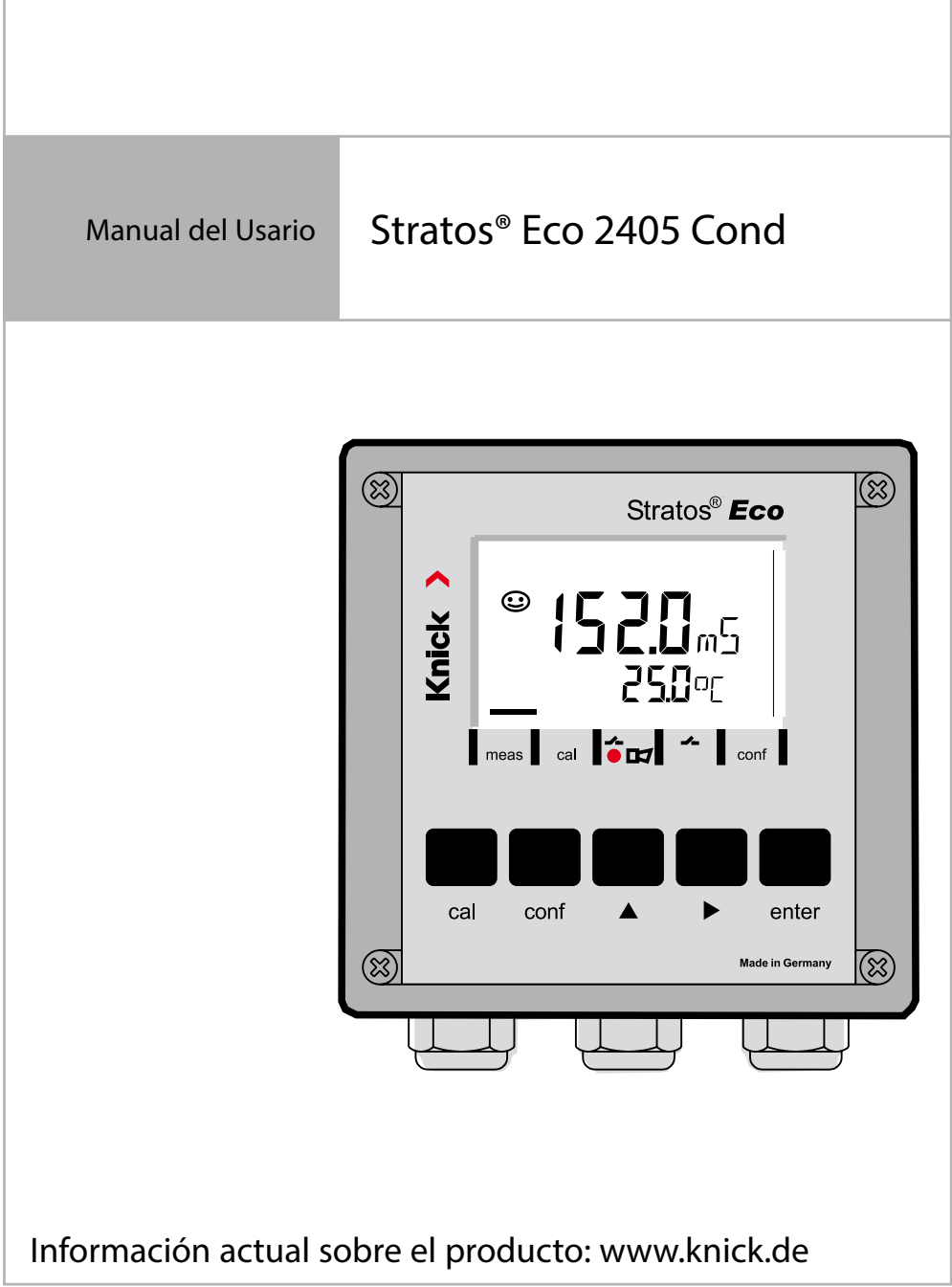

Sujeto a modificaciones.

### Devolución en caso de garantía

En ese caso debe ponerse en contacto con nuestro departamento de servicio técnico. Envíe el aparato <u>limpio</u> a la dirección que se le indique. En caso de que el aparato haya entrado en contacto con el medio de procesamiento, se debe descontaminar/desinfectar antes de su envío. En tal caso, adjunte la correspondiente información, para evitar los posibles peligros para los trabajadores del servicio técnico.

### Eliminación

Se deben aplicar las prescripciones legales especificas a cada país para la eliminación de "Aparatos eléctricos / electrónicos".

# Knick Elektronische Messgeräte GmbH & Co. KG

Beuckestraße 22 14163 Berlin Germany

| Teléfono:           | +49 30 80191-0   |
|---------------------|------------------|
| Fax:                | +49 30 80191-200 |
| Página web:         | www.knick.de     |
| Correo electrónico: | info@knick.de    |

# Contenido

|                                                                                                    | 5                                                                                      |
|----------------------------------------------------------------------------------------------------|----------------------------------------------------------------------------------------|
| Uso conforme a lo escrito                                                                                                    | 6                                                                                      |
| Términos protegidos como propiedad intelectual                                                                                                    | 6                                                                                      |
| Volumen de suministro de la documentación                                                                                                    | 7                                                                                      |
| Visión general del Stratos Eco 2405 Cond                                                                                                    | 8                                                                                      |
| Montaje                                                                                                    | 9                                                                                      |
| Volumen de suministro                                                                                                    | 9                                                                                      |
| Plano de montaje                                                                                                    | 10                                                                                     |
| Montaje en tubo, montaje en cuadro                                                                                                    | 11                                                                                     |
| Instalación y modo de conexión                                                                                                    | 13                                                                                     |
| Indicaciones para la instalación                                                                                                    | 13                                                                                     |
| Ocupación de los terminales                                                                                                    | 13                                                                                     |
| Ejemplos de conexión                                                                                                    | 15                                                                                     |
| Conexión de sensor con cables VP                                                                                                    |                                                                                        |
| Circuito protector salidas de conmutación                                                                                                    | 21                                                                                     |
| Interfaz del usuario y pantalla                                                                                                    | 23                                                                                     |
| Manejo: El teclado                                                                                                    | 25                                                                                     |
|                                                                                                    |                                                                                        |
| Funciones de seguridad                                                                                                    | 26                                                                                     |
| Funciones de seguridad<br>Supervisión del sensor Sensocheck, Sensoface                                                                                                    | <b>26</b>                                                                              |
| Funciones de seguridad<br>Supervisión del sensor Sensocheck, Sensoface<br>Autoverificación del aparato GainCheck                                                                                                    | <b>26</b><br>26<br>26                                                                  |
| Funciones de seguridad<br>Supervisión del sensor Sensocheck, Sensoface<br>Autoverificación del aparato GainCheck<br>Verificación automática del aparato                                                                                                    | <b>26</b><br>26<br>26<br>26                                                            |
| Funciones de seguridad<br>Supervisión del sensor Sensocheck, Sensoface<br>Autoverificación del aparato GainCheck<br>Verificación automática del aparato<br>El estado Hold                                                                                                    | <b>26</b><br>26<br>26<br>26<br>27                                                      |
| Funciones de seguridad<br>Supervisión del sensor Sensocheck, Sensoface<br>Autoverificación del aparato GainCheck<br>Verificación automática del aparato<br>El estado Hold<br>Configuración                                                                                                   | 26<br>26<br>26<br>26<br>27<br>27                                                       |
| <ul> <li>Funciones de seguridad</li> <li>Supervisión del sensor Sensocheck, Sensoface</li> <li>Autoverificación del aparato GainCheck</li> <li>Verificación automática del aparato</li> <li>El estado Hold</li> <li>Configuración</li> <li>Estructura de menú de la configuración</li> </ul> | 26<br>26<br>26<br>27<br>27<br>29<br>30                                                 |
| <ul> <li>Funciones de seguridad</li></ul>                                                                                                    | 26<br>26<br>26<br>27<br>27<br>29<br>30<br>31                                           |
| <ul> <li>Funciones de seguridad</li></ul>                                                                                                    | 26<br>26<br>26<br>27<br>27<br>29<br>30<br>31<br>33                                     |
| <ul> <li>Funciones de seguridad</li></ul>                                                                                                    | 26<br>26<br>26<br>27<br>29<br>30<br>31<br>33<br>45                                     |
| <ul> <li>Funciones de seguridad</li></ul>                                                                                                    | 26<br>26<br>26<br>27<br>27<br>29<br>30<br>31<br>33<br>45<br>51                         |
| <ul> <li>Funciones de seguridad</li></ul>                                                                                                    | 26<br>26<br>26<br>27<br>29<br>30<br>31<br>33<br>45<br>51<br>53                         |
| <ul> <li>Funciones de seguridad</li></ul>                                                                                                    | 26<br>26<br>26<br>27<br>27<br>29<br>30<br>31<br>33<br>45<br>51<br>53<br>55<br>55       |
| <ul> <li>Funciones de seguridad</li></ul>                                                                                                    | 26<br>26<br>26<br>27<br>27<br>29<br>30<br>31<br>33<br>45<br>51<br>53<br>55<br>57<br>57 |
| Funciones de seguridad                                                                                                    | 26<br>26<br>26<br>27<br>29<br>30<br>31<br>33<br>45<br>51<br>53<br>55<br>57<br>58       |

# Contenido

| Configuración de fábrica de los parámetros<br>Parámetros – ajustes propios                                                                               | .59<br>.61                     |
|----------------------------------------------------------------------------------------------------|--------------------------------|
| <b>Calibración</b><br>Calibración mediante introducción de la constante de célula<br>Calibración con solución de calibración<br>Calibración del producto | <b>63</b><br>.65<br>.67<br>.69 |
| Ajuste de la sonda de temperatura                                                                                                    | 71                             |
| Medición                                                                                                    | 71                             |
| Funciones de diagnóstico                                                                                                    | 72                             |
| Mensajes de error (códigos de error)                                                                                                    | 74                             |
| Estados de funcionamiento                                                                                                    | 76                             |
| Sensoface                                                                                                    | 77                             |
| Apéndice                                                                                                    | 79                             |
| Gama de productos y accesorios                                                                                                    | .79                            |
| Datos técnicos                                                                                                    | .80                            |
| Soluciones de calibración                                                                                                    | .86                            |
| Desarrollos de concentración                                                                                                    | 88.                            |
| Ierminos tecnicos                                                                                                    | .93                            |
|                                                                                                    | .94                            |
| Indice                                                                                                    | 96                             |
| Códigos de acceso                                                                                                    | 99                             |

### Avisos de seguridad

### ¡Leer y cumplir necesariamente!

El aparato ha sido construido conforme al estado más avanzado de la técnica y a las reglas técnicas de seguridad reconocidas.

Sin embargo, bajo ciertas circunstancias, el aparato puede resultar peligroso para el usuario o sufrir daños durante su uso.

### ¡Atención!

La puesta en servicio debe ser realizada por personal especializado. Si no fuera posible un funcionamiento libre de peligros, no se debe conectar el aparato, sino que se debe desconectar conforme a las prescripciones y asegurar contra el funcionamiento accidental.

Los motivos para ello son:

- · daños visibles en el aparato
- fallo de la función eléctrica
- almacenamiento prolongado a temperaturas superiores a 70 °C / 158 °F
- esfuerzos de transporte intensos

Antes de volver a poner el aparato en funcionamiento, se debe realizar un ensayo individual correcto conforme a la EN 61010, Parte 1. Este ensayo debe ser realizado por el fabricante en la fábrica.

### ¡Atención!

Antes de la puesta en servicio se debe comprobar la admisibilidad de la interconexión con otros equipos.

## Uso conforme a lo escrito

El Stratos Eco 2405 Cond se utiliza para la medición de la conductividad eléctrica y de la temperatura de fluidos.

Las áreas de aplicación son: la biotecnología, la industria química, los ámbitos del medioambiente y de la alimentación y la tecnología de aguas y de aguas residuales.

La robusta carcasa de plástico permite el montaje en panel o el montaje mural o en poste.

La cubierta protectora ofrece una protección adicional contra las influencias meteorológicas y contra los daños mecánicos.

El equipo está diseñado para todos los sensores de 2 y 4 electrodos. Dispone de dos salidas de corriente (para la transmisión de, p. ej., del valor de medición y de la temperatura), dos contactos y una conexión de alimentación universal 24 ... 230 V CA/CC, CA: 45 ... 65 Hz.

## Términos protegidos como propiedad intelectual

Los siguientes términos están protegidos como propiedad intelectual en tanto que marcas registradas y, en aras de la sencillez, se nombran sin distinción en el manual de usuario.

Stratos<sup>®</sup> Sensocheck<sup>®</sup> Sensoface<sup>®</sup> GainCheck<sup>®</sup>

# Volumen de suministro de la documentación

### Avisos de seguridad

En idiomas nacionales de la UE y otros.

### Manuales breves de usuario

En alemán, español, francés, inglés, italiano, portugués, ruso, finlandés, sueco y chino.

- Instalación y puesta en servicio
- Manejo
- Estructura de menús
- Calibración
- Observaciones relativas al manejo en caso de mensajes de error

### Informe de prueba 2.2

según EN 10204

# Visión general

## Visión general del Stratos Eco 2405 Cond

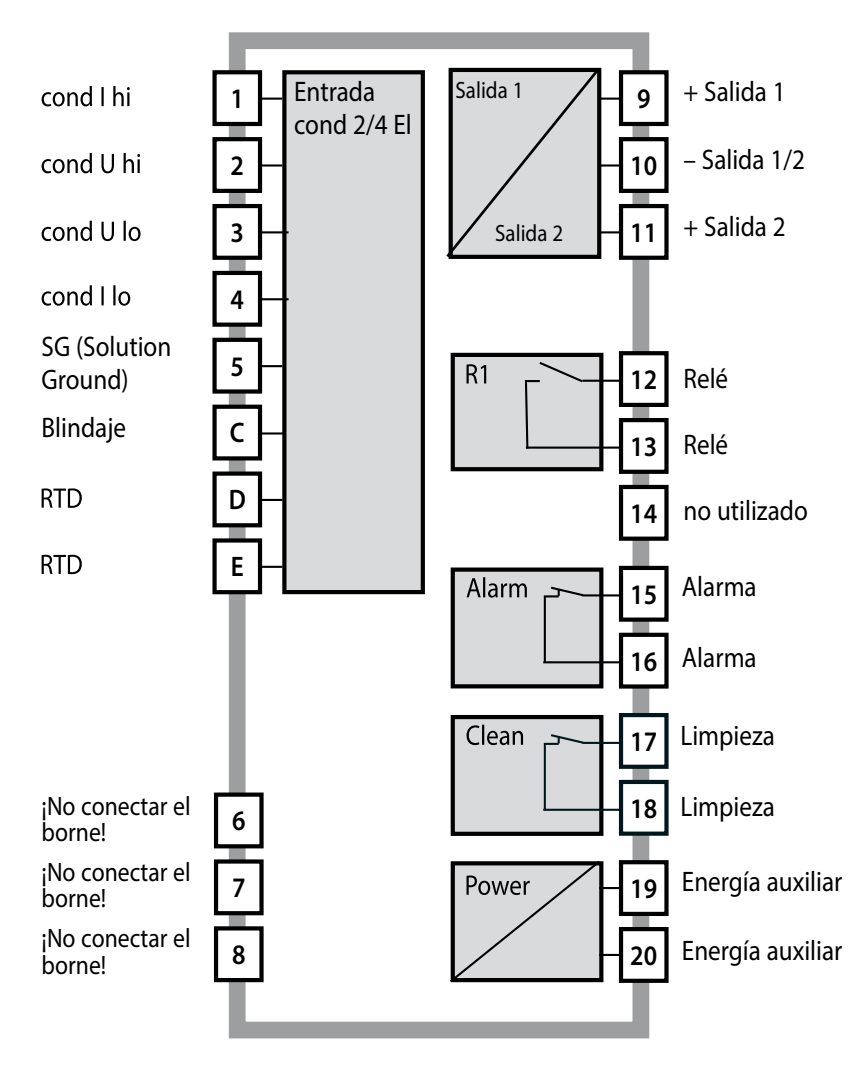

## Volumen de suministro

Compruebe que la entrega esté completa y no presente daños de transporte. El volumen de suministro incluye:

- Unidad frontal
- Subcarcasa
- Bolsa de piezas pequeñas
- Documentación
- Adhesivo con códigos de acceso

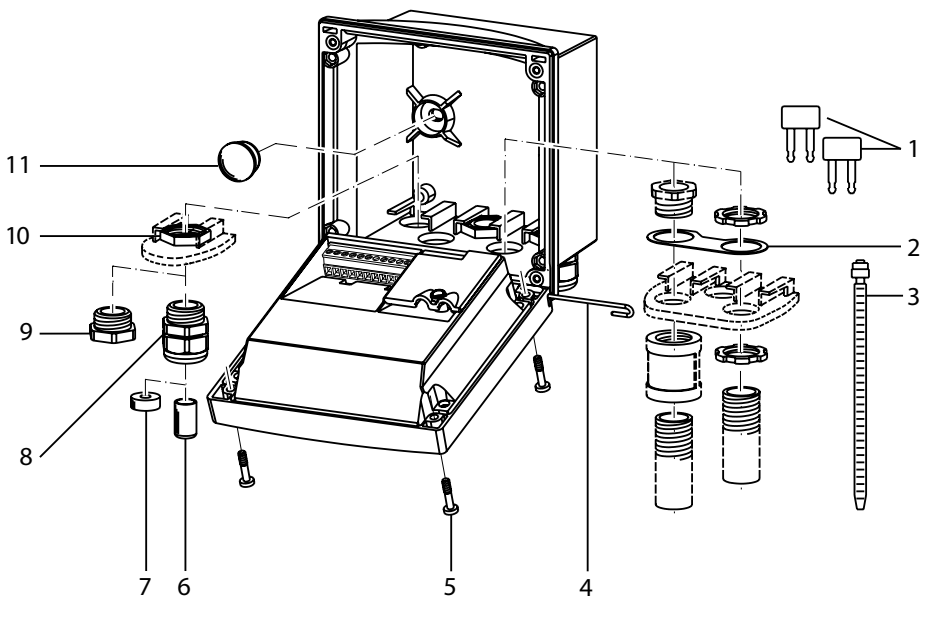

- 1 Barra de cortocircuito (2 unidades)
- 2 Placa (1 unidad), para montaje de conducto: Placa entre la carcasa y la tuerca
- 3 Abrazaderas de cable (3 unidades)
- 4 Pasador de bisagra (1 unidad), insertable por ambos lados
- 5 Tornillos de carcasa (4 unidades)
- 6 Tapón (1 unidad)
- 7 Goma reductora (1 unidad)

- 8 Racores atornillados para cables (3 unidades)
- 9 Tapones obturadores (3 unidades)
- 10 Tuercas hexagonales (5 unidades)
- 11 Tapones herméticos (2 unidades), para la estanqueización en caso de montaje mural

Fig.: Montaje de los componentes de la carcasa

# Plano de montaje

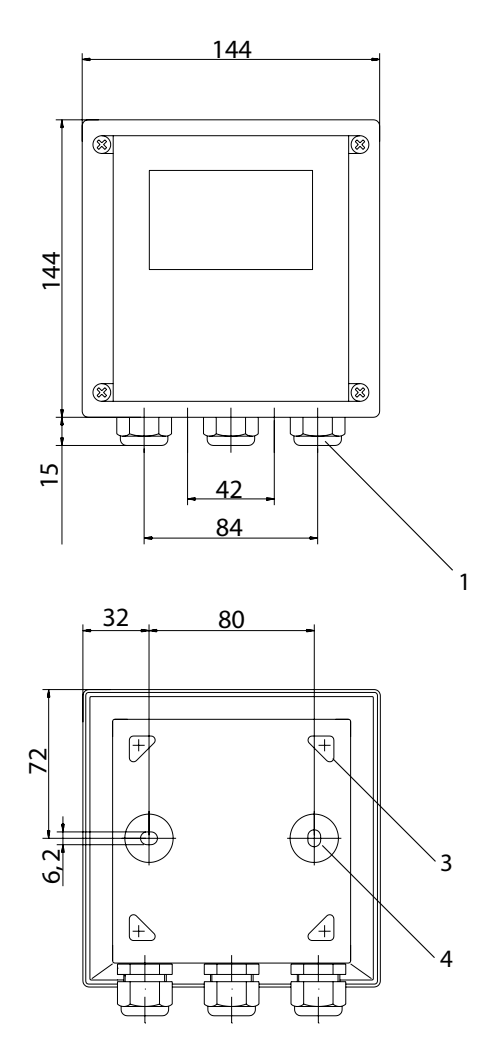

Fig.: Plano de fijación

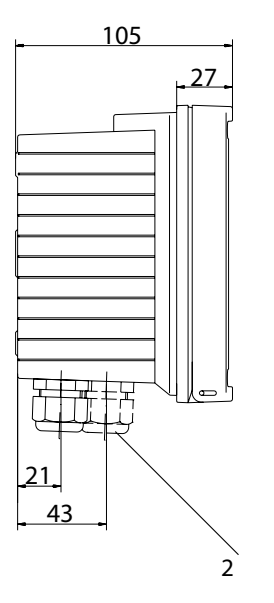

- 1 Racor atornillado para cables (3 unidades)
- 2 Orificios para racores atornillados para cables o conducto 1/2", ø 21,5 mm (2 orificios) ¡Los racores atornillados de conducto no están incluidos en el volumen de suministro!
- 3 Orificios para montaje en tubo (4 orificios)
- 4 Orificios para montaje mural (2 orificios)

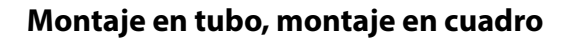

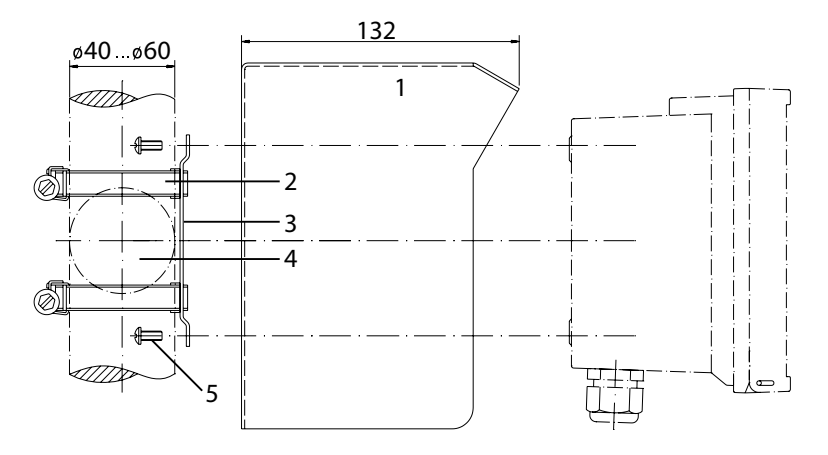

- 1 Cubierta protectora ZU 0276 (según demanda)
- 2 Abrazaderas de manguera con ajuste por tornillo sinfín según DIN 3017 (2 unidades)
- 3 Placa de montaje en tubo (1 unidad)
- 4 A seleccionar entre disposición vertical u horizontal del tubo
- 5 Tornillos de rosca cortante (4 unidades)

Fig.: Kit de montaje en tubo ZU 0274

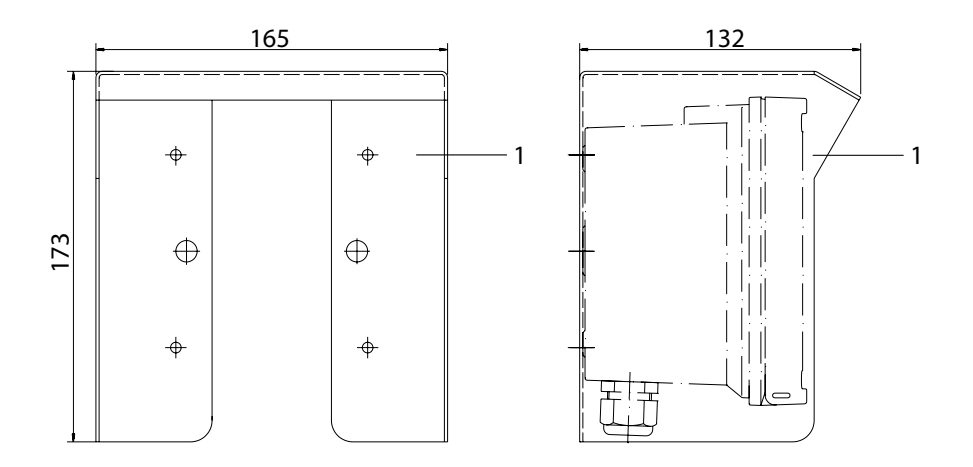

### Fig.: Tejadillo protector ZU 0276 para montaje mural y en tubo

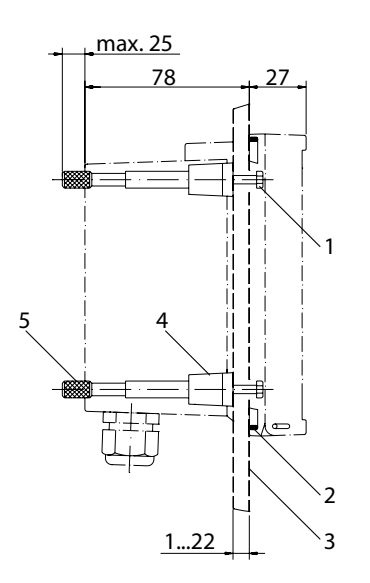

- 1 Tornillos (4 unidades)
- 2 Junta (1 unidad)
- 3 Panel
- 4 Cerrojos (4 unidades)
- 5 Casquillos roscados (4 unidades)

Sección de panel 138 x 138 mm (DIN 43700)

Fig.: Kit de montaje en cuadro ZU 0275

### Indicaciones para la instalación

### ¡Atención!

- La instalación del Stratos solo debe realizarla personal instruido que siga las disposiciones pertinentes y las instrucciones de uso.
- Durante la instalación se deben tener en cuenta los datos técnicos y los valores de conexión.
- No se deben hacer muescas en los conductores al pelar los cables.
- Antes de conectar el aparato a la energía auxiliar, asegurarse de que su tensión se halla en la gama 20,5 ... 253 V CA/CC.
- Durante la puesta en servicio, el especialista del sistema debe realizar una configuración completa.

Los terminales son apropiados para hilos únicos / cordones hasta 2,5 mm<sup>2</sup>.

## Ocupación de los terminales

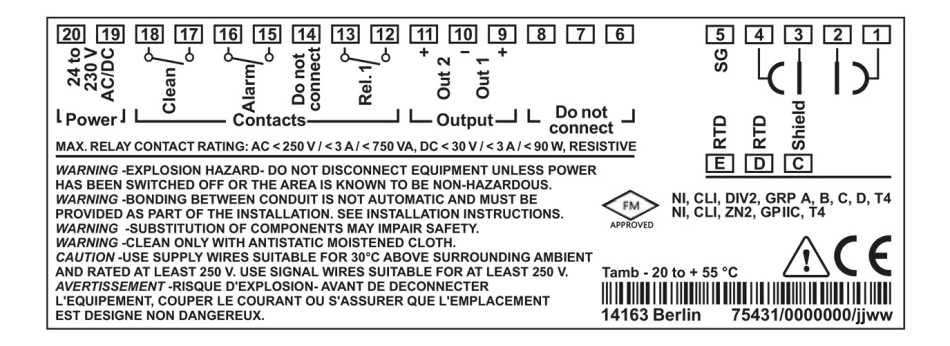

Fig.: Ocupación de los bornes Stratos Eco 2405 Cond

# Instalación y modo de conexión

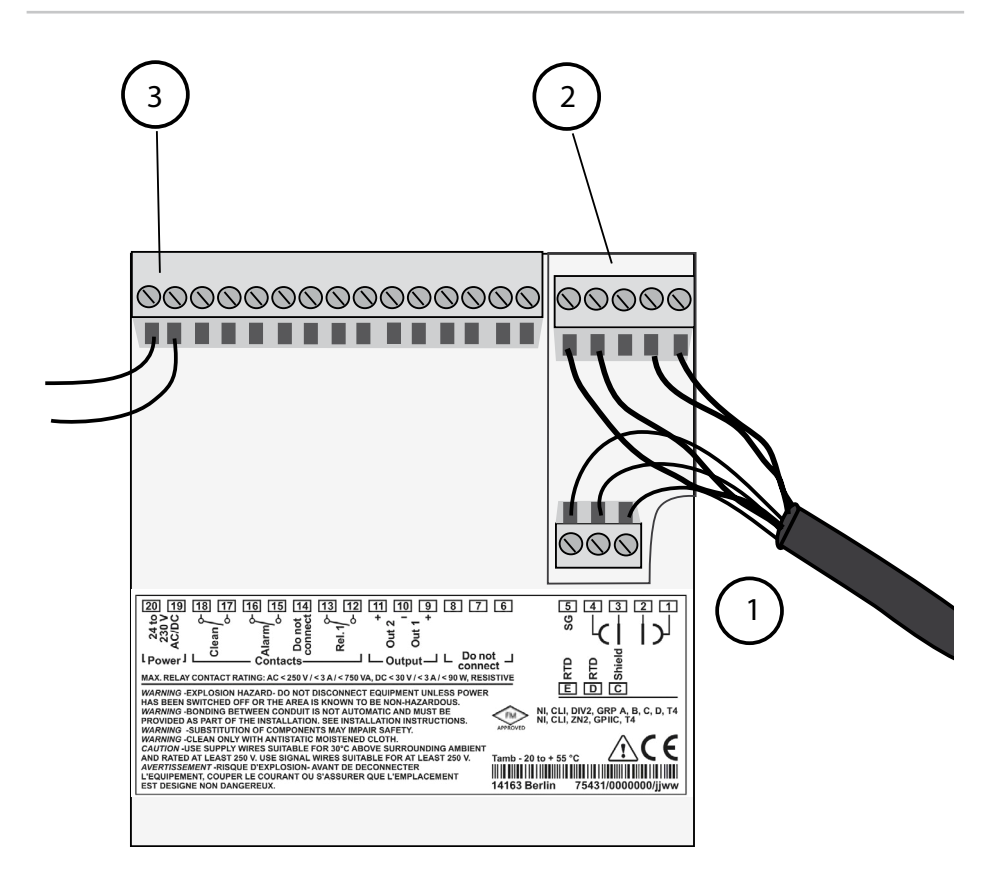

- 1 Bornes de conexión para la sonda de temperatura y la pantalla exterior
- 2 Bornes de conexión para el sensor
- 3 Bornes de conexión para energía auxiliar

Fig.: Indicaciones para la instalación, vista del dorso del aparato

### **Division 2 Wiring**

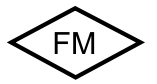

Las conexiones del equipo se deben realizar según las normas del National Electric Code (ANSI NFPA 70) Division 2 hazardous (classified) location non-incendive wiring techniques.

### Medición Cond con sensores de 4 electrodos

Se pueden conectar todos los sensores de 4 electrodos con constantes de célula de 0,0050 cm<sup>-1</sup> hasta 19,9999 cm<sup>-1</sup>, con o sin sensor de temperatura, p. ej. el SE600, SE603.

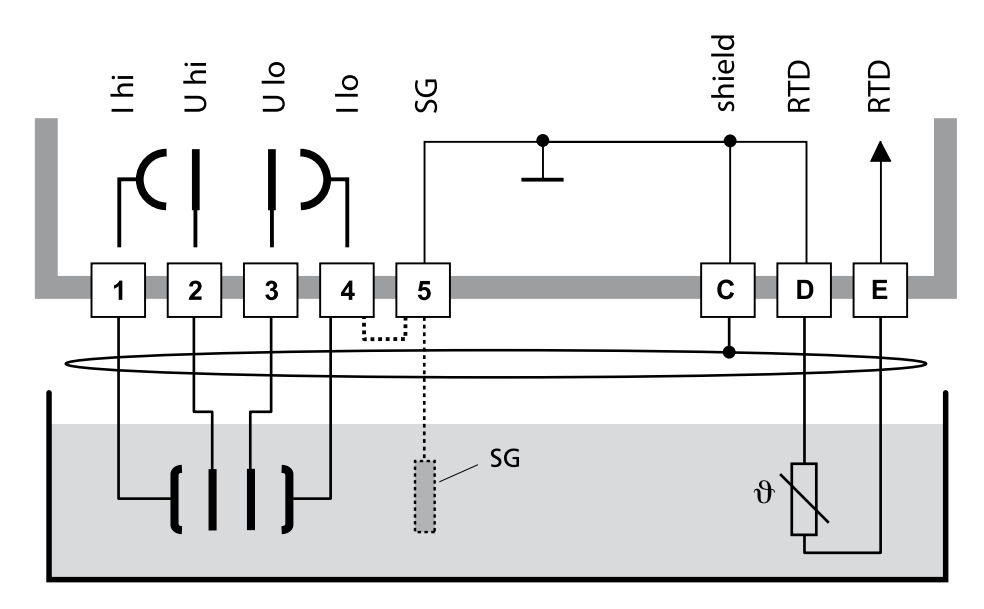

Stratos Eco 2405 Cond

### ¡Atención!

¡Montar el puente entre los bornes 4 y 5! No hace falta el puente si se utilizan un sensor con conexión Solution Ground (SG) o con una conexión SG aparte.

| Borne | 1  | 2  | 3  | 4  | 5  | C     | D     | E     | Constante de célula       |
|-------|----|----|----|----|----|-------|-------|-------|---------------------------|
| SE600 | gr | rs | az | rj | mr | am/vd | bl/vd | am+vd | 0,140,38 cm <sup>-1</sup> |
| SE603 | gr | rs | az | rj | *  | am/vd | bl/vd | am+vd | 0,140,38 cm <sup>-1</sup> |

\* Conectar al borne 5 un electrodo SG (o la pared de la caldera).

# Medición de conductividad con sensor de 2 electrodos (electrodos coaxiales)

Se pueden conectar todos los sensores de 2 electrodos con constantes de célula de 0,0050 cm<sup>-1</sup> hasta 19,9999 cm<sup>-1</sup>, con o sin sensor de temperatura, p. ej. el SE610.

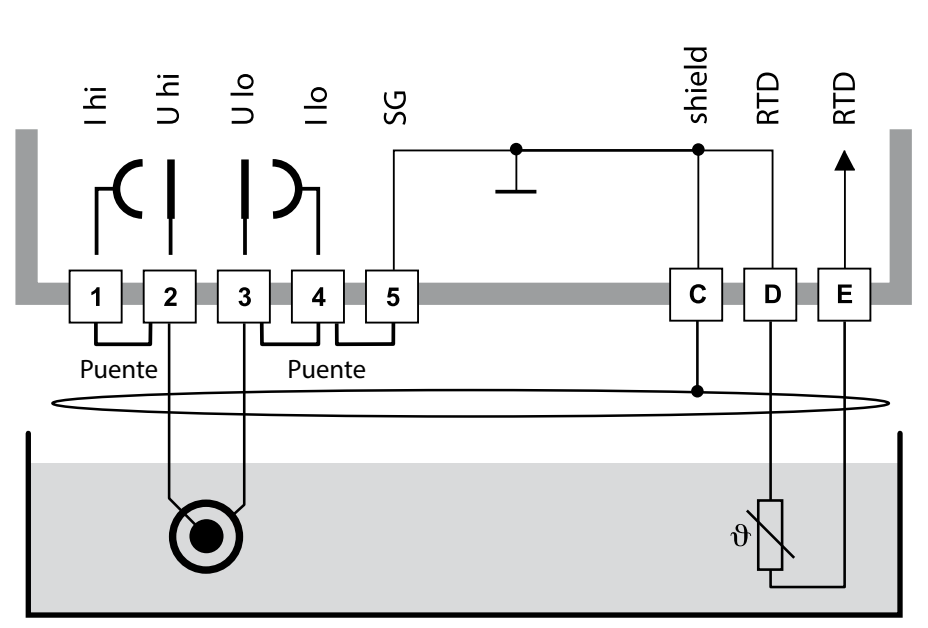

### ¡Atención!

Montar los siguientes puentes:

- entre el borne 1 y el 2
- entre el borne 3 y el 4
- entre el borne 4 y el 5

| Borne | 2<br>(puente 1-2) | 3<br>(Puente 3-4-5) | D  | E  | C                | Constante<br>de célula |
|-------|-------------------|---------------------|----|----|------------------|------------------------|
| SE610 | mr                | bl                  | vd | am | ng<br>(pantalla) | 0,1 cm <sup>-1</sup>   |

Stratos Eco 2405 Cond

# Medición de conductividad con sensor de 2 electrodos SE604 (electrodos coaxiales)

Conexión mediante cable ZU 0645 (3 m), ZU 0569 (5 m), ZU 0570 (10 m) ZU 0589 (15 m), ZU 0590 (20 m) o ZU 0660 (30 m)

Stratos Eco 2405 Cond

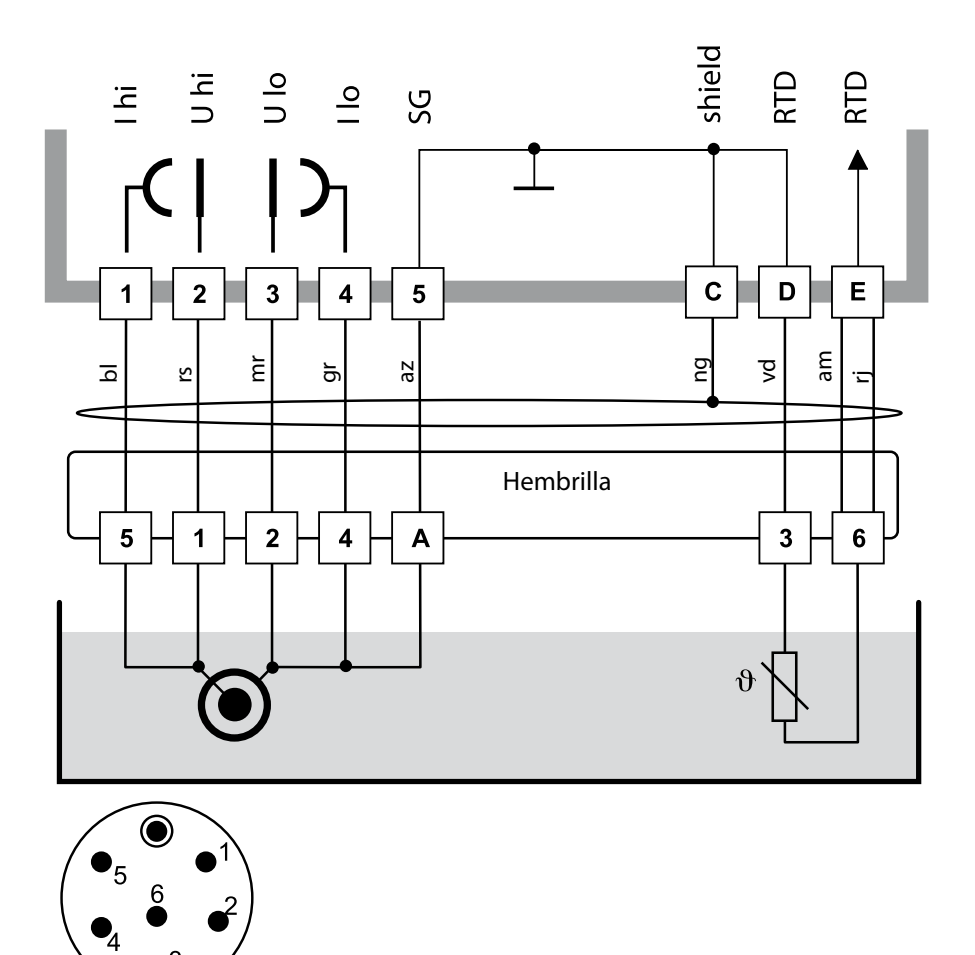

Cabezal enchufable del sensor

### Medición Cond con sensor de 2 electrodos SE630 (ant. ZU 0071)

Conexión mediante conector GDM incluido con cable de 5 m

Stratos Eco 2405 Cond

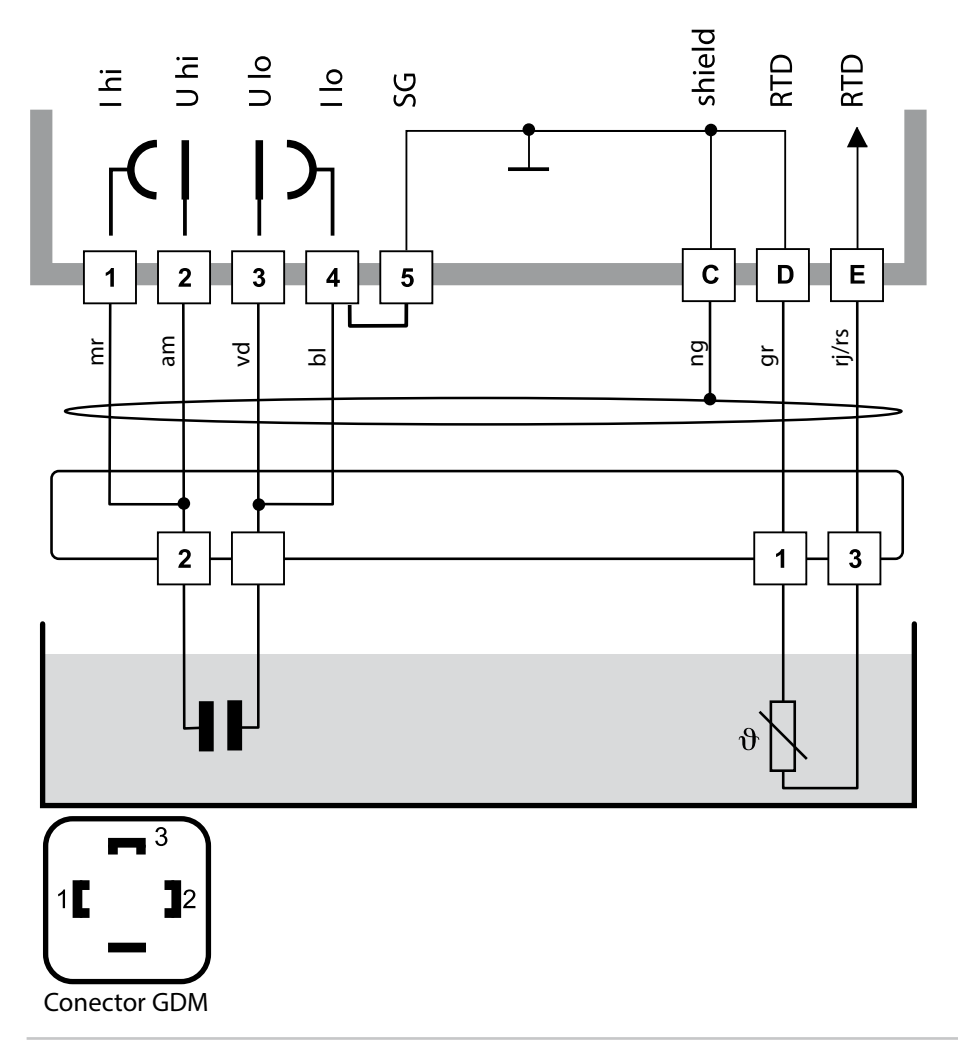

### Conexión de sensor con cables VP

Si lo solicita, Knick proporciona los esquemas de conexión para la conexión de sensores de conductividad con cables VP (p. ej. SE620).

Se pueden conectar todos los sensores de 2 o 4 electrodos con constantes de célula de 0,0050 cm<sup>-1</sup> hasta 19,9999 cm<sup>-1</sup>, con o sin sonda de temperatura.

## Circuito protector de los contactos de conmutación

Los contactos de relé están sometidos a una erosión eléctrica. Esta erosión reduce la vida útil de los contactos, especialmente en caso de cargas inductivas y capacitivas. Los elementos utilizados para la supresión de chispas y de la formación de arco voltaico son, p. ej., combinaciones RC, resistores no lineales, resistores protectores y diodos.

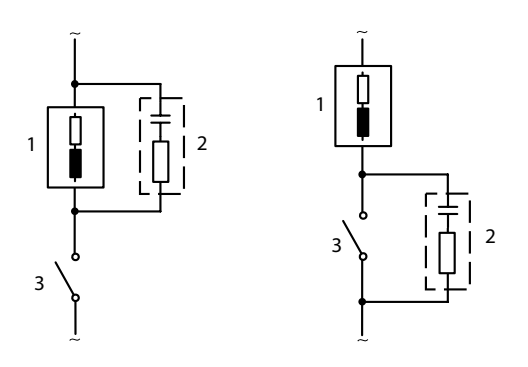

### Aplicaciones CA típicas en caso de carga inductiva

- 1 Carga
- Combinación RC, p. ej. RIFA PMR 209
   Combinaciones RC típicas a 230 V AC:
   Capacitor 0,1 μF / 630 V, resistor 100 ohmios / 1 W
- 3 Contacto

## Medidas de circuito protector típicas

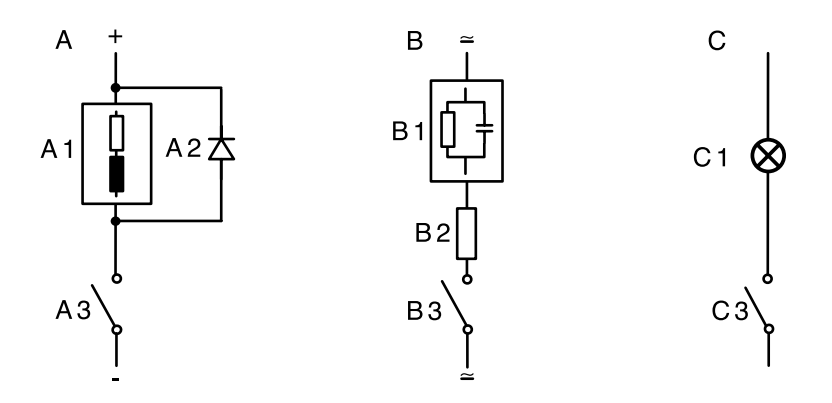

#### A: Aplicación CC en caso de carga inductiva B: Aplicaciones CA/CC en caso de carga capacitiva C: Conexión de bombillas

- A1 Carga inductiva
- A2 Diodo de marcha libre, p. ej. 1N4007 (respetar la polaridad)
- A3 Contacto
- B1 Carga capacitiva
- B2 Resistencia, p. ej. 8  $\Omega/1$  W con 24 V / 0,3 A
- B3 Contacto
- C1 Bombilla, máx. 60 W / 230 V, 30 W / 115 V
- C3 Contacto

### ¡Advertencia!

¡No se debe exceder la capacidad de carga admisible de los contactos de conmutación tampoco durante los procesos de conmutación!

### Interfaz del usuario

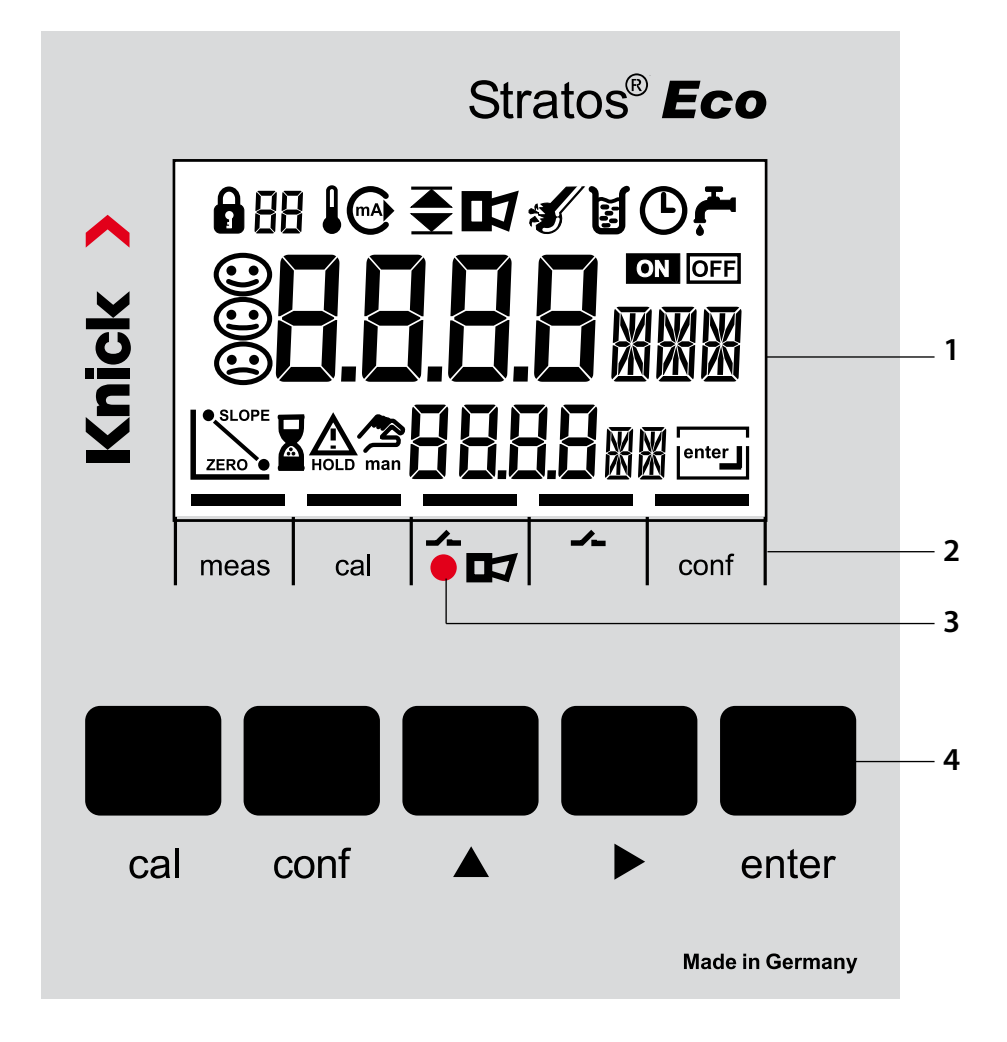

- 1 Pantalla
- 2 Campos de estado (sin teclas), izq. a der.:
  - Modo medición
  - Modo calibración
  - Alarma
  - Contacto de lavado
  - Modo configuración

- 3 LED de alarma
- 4 Teclado

## Pantalla

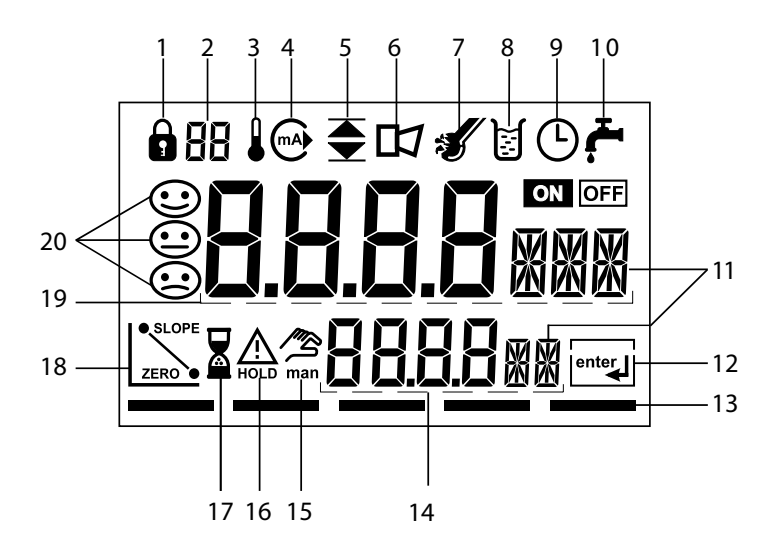

- 1 Introducción del código de acceso
- 2 No utilizado
- 3 Temperatura
- 4 Salida de corriente
- 5 Límites
- 6 Alarma
- 7 Sensocheck
- 8 Calibración
- 9 Intervalo/tiempo de respuesta
- 10 Contacto de lavado
- 11 Unidades de medición
- 12 Continuar con enter
- 13 Barras para indicar el estado del aparato, encima de los campos de estado, izq. a der.:
  - Modo medición
  - Modo calibración
  - Alarma
  - No utilizado
  - Modo configuración

- 14 Indicación inferior
- 15 Especificación manual de la temperatura
- 16 Estado Hold activo
- 17 Tiempo de espera en curso
- 18 Datos de sensor
- 19 Pantalla principal
- 20 Sensoface

# Manejo: El teclado

| cal   | Iniciar, terminar la calibración                                                                                                    |  |
|-------|----------------------------------------------------------------------------------------------------|--|
| conf  | Iniciar, terminar la configuración                                                                                                    |  |
| •     | <ul> <li>Seleccionar la posición de dígito<br/>(la posición seleccionada parpadea)</li> <li>Navegación de menús</li> </ul>                                                                                                |  |
| •     | <ul><li>Modificar posición</li><li>Navegación de menús</li></ul>                                                                                                    |  |
| enter | <ul> <li>Calibración:<br/>Avanzar en el desarrollo del programa</li> <li>Configuración: Confirmar entradas,<br/>siguiente paso de la configuración</li> <li>Modo de medición: indicar las corrientes de salida</li> </ul> |  |

| cal 🗕 enter  | Info cal., indicación de la constante de célula    |
|--------------|----------------------------------------------------|
| conf → enter | Error-Info, indicación del último mensaje de error |
| ▶ + ▲        | Iniciar la autoverificación GainCheck del equipo   |

# Funciones de seguridad

# Supervisión del sensor Sensocheck, Sensoface

Sensocheck supervisa continuamente el sensor y las líneas de alimentación. Sensocheck es desactivable (configuración, página 53).

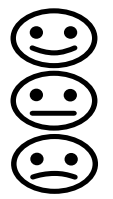

Sensoface proporciona información sobre el estado del sensor de conductividad. Se indican los efectos de polarización del sensor claros o una capacidad de cable demasiado elevada.

# Autoverificación del aparato GainCheck

Se ejecuta un test de la pantalla, se indica la versión de software y se verifican la memoria y la transmisión del valor de medición.

Iniciar la autoverificación del aparato GainCheck: 🕨 + 🔺

# Verificación automática del aparato

La autoverificación automática del aparato verifica la memoria y la transmisión del valor de medición. Se ejecuta automáticamente en un intervalo fijo en segundo plano.

# El estado Hold

Indicación en la pantalla:

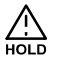

El estado Hold es un estado de seguridad durante la configuración y la calibración. La corriente de salida está congelada (LAST) o ajustada a un valor fijo (FIX). Los contactos de alarma y límite están inactivos. Si se sale de los modos de calibración o de configuración, el aparato permanece en estado Hold por motivos de seguridad. De este modo se previenen reacciones indeseadas de los periféricos conectados debido a una configuración o calibración deficientes. Se muestran alternativamente el valor de medición y "HOLD". Solo después de confirmar con **enter** el aparato pasa al modo de medición al cabo de otros 20 s.

También se sale automáticamente del modo de configuración 20 minutos (tiempo de espera) después de la última pulsación de tecla. El aparato pasa al modo de medición.

Durante la calibración no está activo el tiempo de espera.

### Comportamiento de la señal de salida:

- LAST: La corriente de salida se congela en el último valor. Recomendable en caso de configuración corta. El proceso no debe sufrir modificaciones significativas durante la configuración. ¡En este ajuste no se tienen en cuenta los cambios!
- FIX: La corriente de salida se ajusta a un valor claramente distinto al valor de proceso, a fin de indicar al sistema conductor que se está trabajando en el aparato.

Configuración ver pág. 43

# Alarma

El tiempo de retardo de la alarma es de 10 segundos. En caso de mensaje de error el LED de alarma parpadea.

Los mensajes de error pueden emitirse además a través de una señal de 22 mA mediante la corriente de salida.

El contacto de alarma está activo en caso de alarma o corte de alimentación, ver también pág. 54.

En el menú de configuración se ajustan los parámetros del aparato.

| Activar                                                                             | conf          | Activar con <b>conf</b>                                                                                                    |
|-------------------------------------------------------------------------------------|---------------|----------------------------------------------------------------------------------------------------|
|                                                                                     |               | <ul> <li>Introducir el código de acceso "1200".</li> <li>Modificar el parámetro con  y  , confirmar/continuar con enter.</li> <li>(Terminar con conf, a continuación enter.)</li> </ul>                                                                                                    |
| HOLD<br>Durante la confi-<br>guración, el apara-<br>to permanece en<br>estado Hold. |               | La corriente de salida está congelada (en<br>función de la configuración se muestra el<br>último valor o un valor fijo a definir), los<br>contactos de límite y alarma están inactivos.<br>Sensoface está desactivado, la indicación de<br>estado "Configuración" está activada.                                                               |
| Entradas<br>erróneas                                                                |               | Los parámetros de configuración se verifican<br>en el momento de introducirlos. En caso de<br>entradas inadmisibles se muestra la indica-<br>ción "Err" durante aprox. 2 s. No es posible<br>adoptar los parámetros inadmisibles.<br>Es preciso repetir la entrada.                                                                            |
| Terminar                                                                            | conf<br>enter | Terminar con <b>conf.</b> Se muestran alternativa-<br>mente el valor de medición y Hold, "enter"<br>parpadea.<br>Terminar el estado Hold con <b>enter</b> .<br>La pantalla indica el valor de medición.<br>La corriente de salida permanece congelada<br>durante otros 20 s (el símbolo HOLD está<br>encendido, el "reloj de arena" parpadea). |

# Estructura de menú de la configuración

Los pasos de configuración están agrupados en grupos de menús.

Con la ayuda de las teclas de las flechas se puede avanzar y retroceder hasta el anterior o siguiente grupo de menús.

Cada grupo de menús posee opciones de menú para la configuración de los parámetros.

Apertura de las opciones de menú con **enter**. Para modificar los valores se usan las flechas, con **enter** se confirman / adoptan los ajustes.

Volver a Medición: pulsar conf.

| Selección del<br>grupo de menús | Grupo de menús                 | Código    | Pantalla              | Selección de la<br>opción de menú |
|---------------------------------|--------------------------------|-----------|-----------------------|-----------------------------------|
|                                 | Salida 1                       | o1.       |                       | enter                             |
|                                 |                                | Opción de | e menú 1              | *                                 |
|                                 |                                | Opción de | e menú 2              | 🖌 enter                           |
|                                 |                                |           | :                     | enter                             |
|                                 |                                | Opción de | e menú                |                                   |
|                                 | Salida 2                       | o2.       | nont Gunna<br>A og. a | enter                             |
|                                 | Compensación de<br>temperatura | tc.       |                       |                                   |
|                                 | Ajustes de alarma              | AL.       |                       | <b>*</b> .                        |
|                                 | Relé                           | rL.       |                       | anterior:                         |
|                                 | Sondas de enjuague             | Cn.       |                       |                                   |

# Esquema de pasos de configuración

| Código  | Menú                                          | Selección / Preajuste                                         |  |  |  |
|---------|-----------------------------------------------|---------------------------------------------------------------|--|--|--|
| out1    | Salida 1                                      |                                                               |  |  |  |
| o1.CELL | Seleccionar sensor 2 electrodos, 4 electrodos |                                                               |  |  |  |
| o1.UnIT | Seleccionar parámetro                         | μS, mS/cm, MΩ·cm, SAL, Conc                                   |  |  |  |
| o1.CoNC | Seleccionar la solución (Conc) v. p. 38       | NaCI HCI NaOH H <sub>2</sub> SO <sub>4</sub> HNO <sub>3</sub> |  |  |  |
|         | Códigos:                                      | -12345-                                                       |  |  |  |
| o1.rNG  | Seleccionar gama de corriente                 | 0-20 mA / 4-20 mA                                             |  |  |  |
| o1. 4mA | Introducir inicio de corriente                | xxxx mS                                                       |  |  |  |
| o1.20mA | Introducir fin de corriente                   | xxxx mS                                                       |  |  |  |
| o1.FtME | Constante de tiempo del filtro de salida      | xxxx SEC                                                      |  |  |  |
| o1.FAIL | Señal 22 mA en caso de error                  | ON / OFF                                                      |  |  |  |
| o1.HoLD | Comportamiento de señal en HOLD               | Last / Fix                                                    |  |  |  |
| o1.FIX  | Introducción valor FIX                        | xxx.x mA                                                      |  |  |  |
| out2    | Salida 2                                      |                                                               |  |  |  |
| o2.UnIT | Seleccionar unidad de temperatura             | °C / °F                                                       |  |  |  |
| o2. rTD | Seleccionar sonda de temperatura              | Pt100/Pt1000/NTC30 kΩ/<br>NTC8.55 kΩ                          |  |  |  |
| o2.rNG  | Seleccionar gama de corriente                 | 0-20 mA / 4-20 mA                                             |  |  |  |
| o2. 4mA | Introducir inicio de corriente                | XXX.X                                                         |  |  |  |
| o2.20mA | Introducir fin de corriente                   | XXX.X                                                         |  |  |  |
| o2.FtME | Constante de tiempo del filtro de salida      | xxxx SEC                                                      |  |  |  |
| o2.FAIL | Señal 22 mA en caso de error de temp.         | de temp. ON / OFF                                             |  |  |  |
| o2.HoLD | Comportamiento de señal en HOLD               | Last / Fix                                                    |  |  |  |
| o2.FIX  | Introducción valor FIX                        | xxx.x mA                                                      |  |  |  |
| tc.     | Compensación de la temperatura                |                                                               |  |  |  |
| tc.     | Seleccionar compensación de la temp.          | OFF/Lin/nLF/NaCl/HCl/NH3                                      |  |  |  |
| tc. LIN | Lin: Introducir coeficiente de temperatura    | xx.xx %/K                                                     |  |  |  |

# Configuración

| Código  | Menú                             | Selección / Preajuste |
|---------|----------------------------------|-----------------------|
| ALrt    | Ajustes de alarma                |                       |
| AL.SnSO | Seleccionar Sensocheck           | ON / OFF              |
| rLAY    | Relé 1: Límite                   |                       |
| L1.FCT  | Seleccionar función de contacto  | Lo / Hi               |
| L1.tYP  | Seleccionar comport. de contacto | N/O / N/C             |
| L1.LEVL | Introducir punto de conmutación  | XXXX                  |
| L1.HYS  | Introducir histéresis            | хххх                  |
| L1.dLY  | Introducir tiempo de retardo     | xxxx SEC              |
| Cn      | Sondas de limpieza               |                       |
| Cn.InTV | Intervalo de enjuague            | 000.0 h               |
| Cn.rins | Duración de enjuague             | xxxx SEC              |
| Cn.typ  | Comportamiento del contacto      | N/C / N/O             |

### Salida 1 Seleccionar tipo de sensor

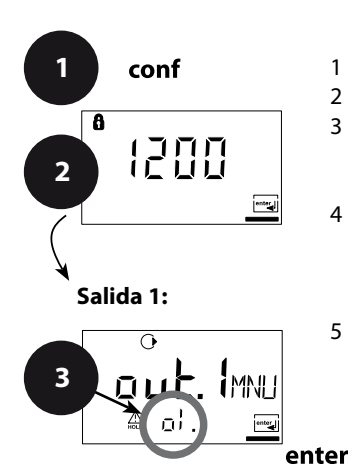

- 1 Pulsar la tecla conf.
- 2 Introducir el código de acceso **1200**.
- 3 Aparece el grupo de menús Salida 1. Para todas las opciones de menú de este grupo se muestra el código "o1." en la pantalla.
- 4 Selección de las opciones de menú con la tecla **enter**. Cambiar con las teclas de flecha (ver página 34).
  - Confirmar (y continuar) con enter.
- 5 Terminar: Tecla **conf**, a continuación **enter**.

|   |         | 4                              |
|---|---------|--------------------------------|
| • | o1.CELL | Seleccionar sensor             |
|   | o1.UnIT | Seleccionar parámetro          |
|   | o1.CoNC | Seleccionar solución (Conc)    |
|   | o1.rNG  | Seleccionar 0-20/4-20 mA       |
|   | o1.4mA  | Introducir inicio de corriente |
|   | o1.20mA | Introducir fin de corriente    |
|   | o1.FtME | Ajustar filtro de salida       |
|   | o1.FAIL | 22 mA en caso de error         |
|   | o1.HoLD | Estado Hold                    |

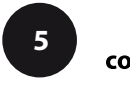

# Configuración

| Código | Pantalla | Acción                                                                                                    | Selección                    |
|--------|----------|----------------------------------------------------------------------------------------------------|------------------------------|
| 01.    |          | Seleccionar procedimiento de<br>evaluación:<br>Sensor de 2 electrodos /<br>sensor de 4 electrodos<br>Seleccionar con tecla de<br>flecha ▶,<br>continuar con <b>enter</b> | <b>2-El</b><br>(2-El / 4-El) |

**Ayuda de manejo:** Los caracteres mostrados en gris parpadean y pueden ser modificados.

### Salida 1 Seleccionar parámetro

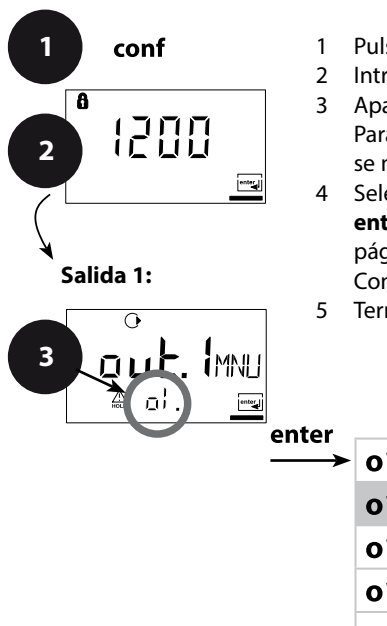

- 1 Pulsar la tecla conf.
- 2 Introducir el código de acceso **1200**.
- 3 Aparece el grupo de menús Salida 1. Para todas las opciones de menú de este grupo se muestra el código "o1." en la pantalla.
- 4 Selección de las opciones de menú con la tecla **enter**. Cambiar con las teclas de flecha (ver página 36).

Confirmar (y continuar) con enter.

5 Terminar: Tecla **conf**, a continuación **enter**.

| or |         | 4                              |       |  |
|----|---------|--------------------------------|-------|--|
| →  | o1.CELL | Seleccionar sensor             | enter |  |
|    | o1.UnIT | Seleccionar parámetro          | Ľ     |  |
|    | o1.CoNC | Seleccionar solución (Conc)    |       |  |
|    | o1.rNG  | Seleccionar 0-20/4-20 mA       |       |  |
|    | o1.4mA  | Introducir inicio de corriente |       |  |
|    | o1.20mA | Introducir fin de corriente    |       |  |
|    | o1.FtME | Ajustar filtro de salida       |       |  |
|    | o1.FAIL | 22 mA en caso de error         |       |  |
|    | o1.HoLD | Estado Hold                    |       |  |

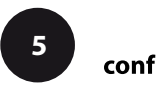

# Configuración

| Código | Pantalla | Acción                                                                                                    | Selección                                                                                                    |
|--------|----------|----------------------------------------------------------------------------------------------------|----------------------------------------------------------------------------------------------------|
| o1.    |          | Accion<br>Seleccionar parámetro:<br>Seleccionar con tecla de<br>flecha ▶,<br>continuar con enter.<br>Conductividad:<br>0.000 9.999 µS/cm<br>00.00 99.99 µS/cm<br>00.00 99.99 µS/cm<br>0.000 99.99 mS/cm<br>00.00 99.99 mS/cm<br>00.00 99.99 mS/cm<br>00.00 99.99 mS/cm<br>0.000 99.99 S/m<br>0.000 99.99 S/m<br>0.000 99.99 S/m | <b>Selection</b><br><b>000.0 mS</b><br>(0.000 μS<br>000.0 μS<br>0000 μS<br>0.000 mS<br>00.00 mS<br>000.0 mS<br>0.000 S/m<br>00.00 S/m<br>00.00 MΩ·cm<br>000.0 SAL<br>00.00 %) |
|        |          | 00.00 99.99 MΩ·cm<br>Salinidad (SAL):<br>0.0 45.0 ‰ (0 35 °C)<br>Concentración (Conc):<br>0.00 9.99 % peso                                                                                                    |                                                                                                    |
#### Salida 1 Medición de concentración: Soluciones de medición

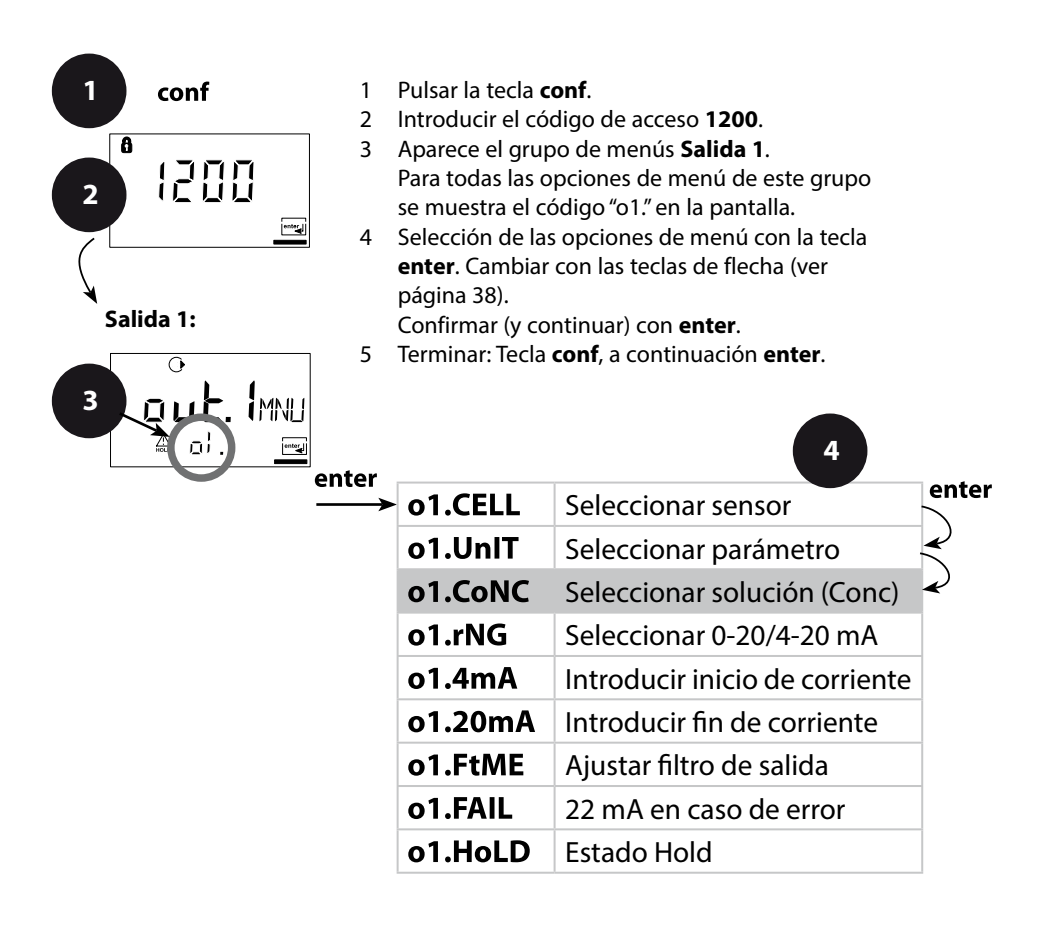

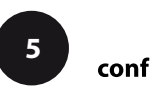

| Código | Pantalla                   | Acci                                     | ón                                                                         | Selección                                            |
|--------|----------------------------|------------------------------------------|----------------------------------------------------------------------------|------------------------------------------------------|
| 01.    | •<br>● 0.00°/0<br>● 01.201 |                                          | i se elige 00.00 % Conc se<br>solución de medición:<br>cionar con tecla de | -01-SOL<br>(-01-SOL<br>-02-SOL<br>-03-SOL<br>-04-SOL |
|        | -01-                       | NaCl<br>(0.00 9,99 % peso)<br>(0 120 °C) | -05-SOL)                                                                   |                                                      |
|        |                            | -02-                                     | HCl<br>(0.00 9.99 % peso)<br>(-20 50 °C)                                   |                                                      |
|        |                            | -03-                                     | NaOH<br>(0.00 9.99 % peso)<br>(0 100 °C)                                   |                                                      |
|        | -04-                       | -04-                                     | H₂SO₄<br>(0.00 9.99 % peso)<br>(-17 110 °C)                                |                                                      |
|        |                            | -05-                                     | HNO₃<br>(0.00 9.99 % peso)<br>(-20 50 °C)                                  |                                                      |
|        |                            | Conti                                    | nuar con <b>enter</b> .                                                    |                                                      |

#### Medición de concentración

Para las soluciones anteriormente mencionadas, el aparato puede determinar la concentración de substancia en % peso a partir de los valores de conductividad y temperatura medidos. El error de medición se compone de la suma de los errores de medición en la medición de la conductividad y la temperatura y de la precisión de los desarrollos de concentración guardados en el aparato v. p. 88.

Se recomienda calibrar el aparato con el sensor. Para unos valores de medición de temperatura exactos se debe efectuar un ajuste de la sonda de temperatura. En caso de procesos de medición con cambios de temperatura rápidos se debería utilizar una sonda de temperatura aparte con un comportamiento de respuesta rápido.

#### Salida 1 Gama de corriente de salida, inicio de corriente, fin de corriente

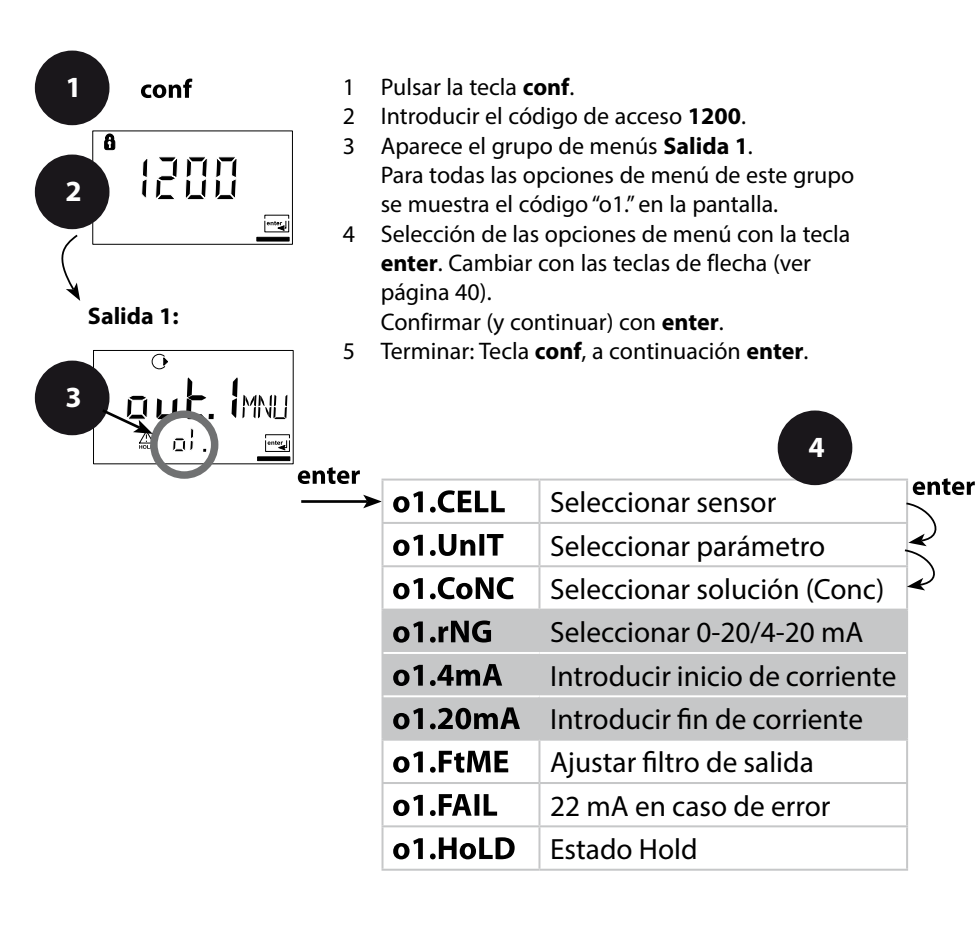

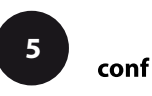

| Código | Pantalla                                     | Acción                                                                                                    | Selección                                   |
|--------|----------------------------------------------|----------------------------------------------------------------------------------------------------|---------------------------------------------|
| 01.    | ○           └┤ - ट┤ ☐ ╓ि           ▲ ╻╎. ┍⋈重 | Ajustar la gama de corriente de<br>salida<br>Seleccionar con tecla de<br>flecha ►, continuar con <b>enter</b> .                                           | <b>4-20 mA</b><br>(0 - 20 mA/<br>4 - 20 mA) |
|        |                                              | Inicio de corriente<br>Introducir extremo inferior del<br>rango de medición<br>Selección tecla ►, valor numé-<br>rico con ▲, continuar con <b>enter</b> . | <b>000.0 mS</b><br>(xxx.x mS)               |
|        |                                              | Fin de corriente<br>Introducir extremo superior del<br>rango de medición<br>Selección tecla ►, valor numé-<br>rico con ▲, continuar con <b>enter</b> .    | <b>100.0 mS</b><br>(xxx.x mS)               |

#### Asignación de valores de medición: Inicio de corriente y fin de corriente

Ejemplo 1: rango de medición 0...200 mS/cm

Ejemplo 2: rango de medición 100...200 mS/cm Ventaja: mayor resolución en la gama interesante

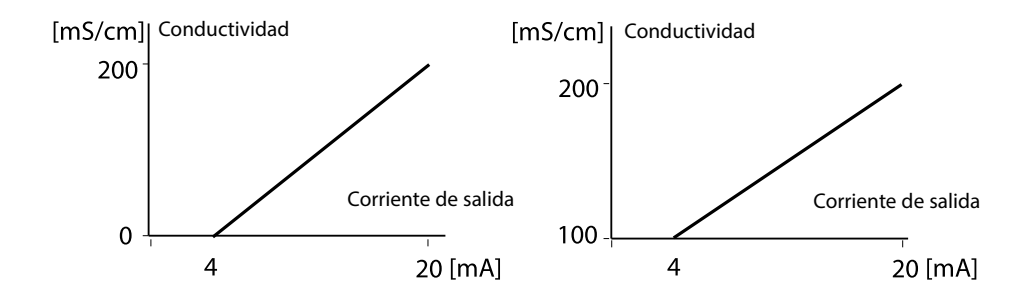

#### Salida 1 Constante de tiempo del filtro de salida

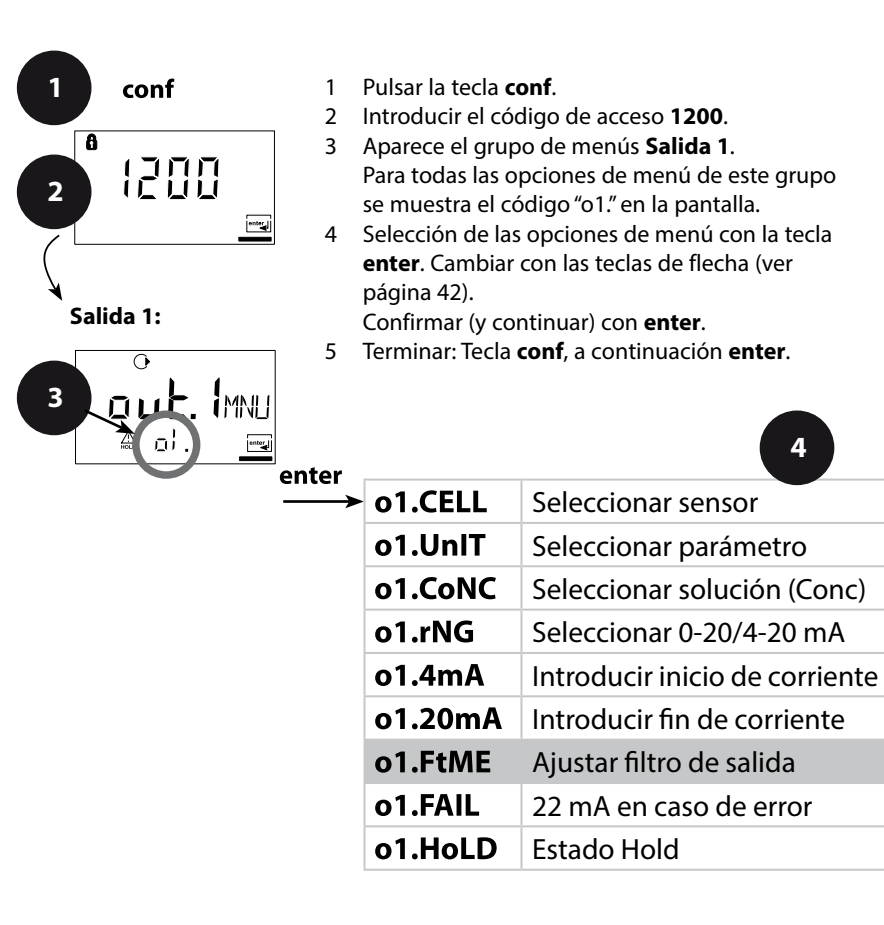

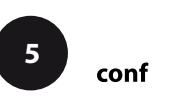

enter

| Código Pantalla |                            | Acción                                                                                                    | Selección             |
|-----------------|----------------------------|----------------------------------------------------------------------------------------------------|-----------------------|
| 01.             | CONSEC<br>CONSEC<br>CIFEME | Constante de tiempo del filtro<br>de salida<br>Preajuste: 0 s (inactivo).<br>Especificación de una constante<br>de tiempo: Selección con la<br>flecha ►, valor numérico con ►,<br>continuar con <b>enter.</b> | <b>0 s</b><br>0 120 s |

#### Constante de tiempo filtro de salida (amortiguación)

Para el apaciguamiento de la salida de corriente se puede conectar un filtro paso-bajo con constante de tiempo de filtro ajustable. Con un salto en la entrada (100%), una vez alcanzada la constante de tiempo se da un nivel del 63% en la salida.

Se puede ajustar la constante de tiempo en la gama 0 ... 120 s.

Si se ajusta la constante de tiempo en 0 s, la salida de corriente sigue a la entrada.

#### Nota:

¡El filtro actúa solo sobre la salida de corriente, no sobre la pantalla o el límite!

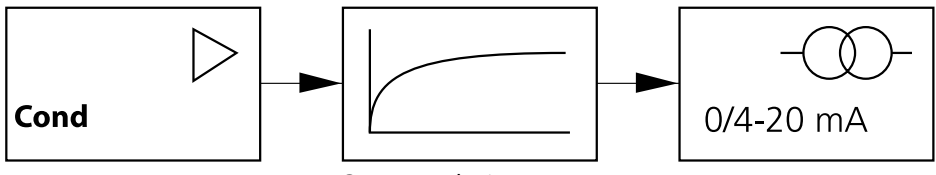

Constante de tiempo 0 ... 120 s

#### Salida 1 Corriente de salida en caso de Error y HOLD

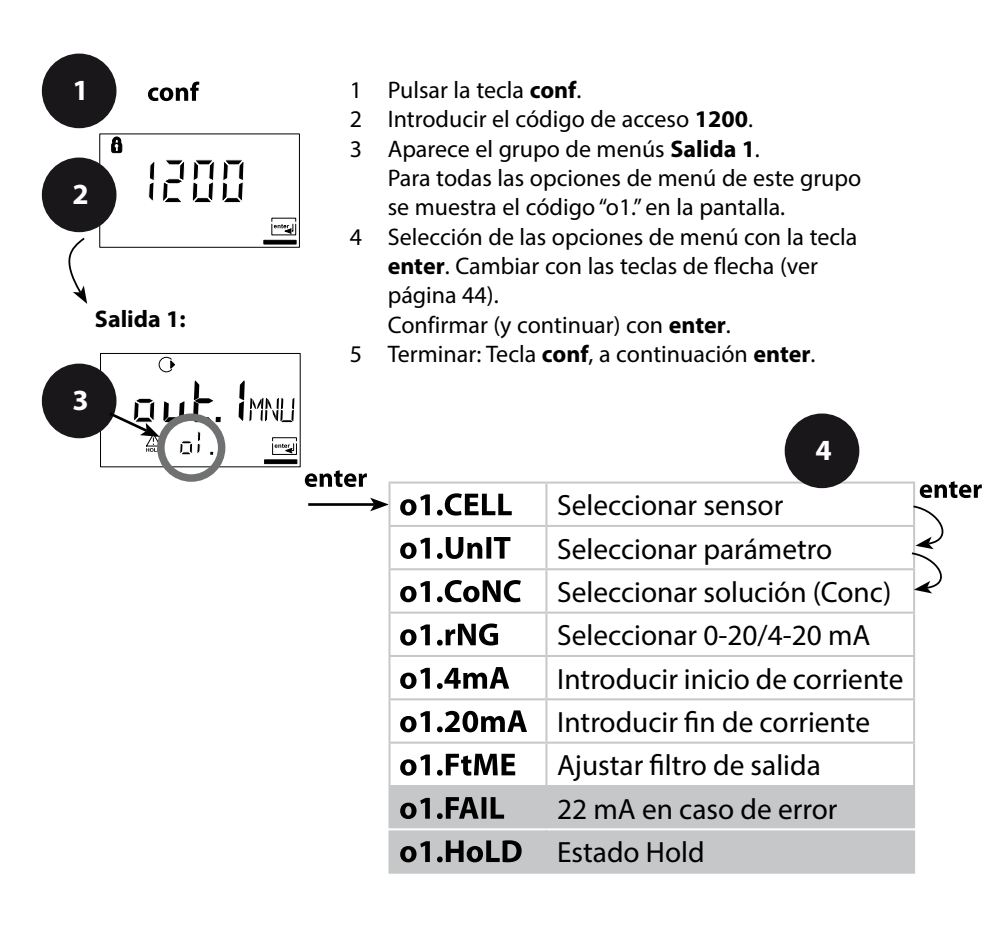

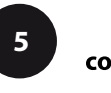

| Código | Pantalla                 | Acción                                                                                                    | Selección                           |
|--------|--------------------------|----------------------------------------------------------------------------------------------------|-------------------------------------|
| o1.    |                          | Señal 22 mA en caso de<br>mensaje de error<br>Seleccionar con flecha ►,<br>continuar con <b>enter.</b>                                                                                                    |                                     |
|        | C<br>LAST<br>A of Holing | Señal de salida en HOLD<br>LAST: en HOLD se mantiene en<br>la salida el último valor medido<br>FIX: en HOLD se mantiene en la<br>salida un valor (a especificar)<br>Seleccionar con flecha ►,<br>continuar con <b>enter.</b>                   | <b>LAST</b><br>(LAST/FIX)           |
|        |                          | Solo si se ha elegido FIX:<br>Introducción de la corriente que<br>debe fluir por la salida durante<br>HOLD<br>Elegir la posición con la tecla<br>de flecha ➤ y modificar el valor<br>numérico con la tecla ▲ ,<br>continuar con <b>enter</b> . | <b>21.0 mA</b><br>(00.0<br>21.0 mA) |

#### Señal de salida con HOLD:

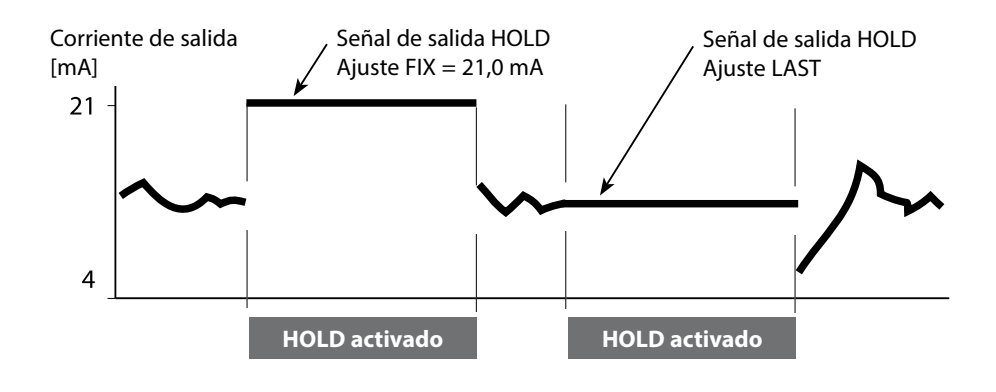

#### Salida 2 Unidad y sonda de temperatura, corriente de salida

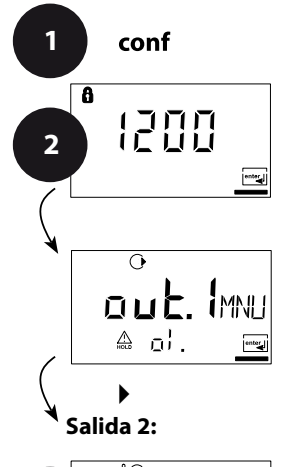

- 1 Pulsar la tecla conf.
- 2 Introducir el código de acceso **1200**.
- 3 Seleccionar el grupo de menús Salida 2 con las teclas de flecha. Para todas las opciones de menú de este grupo se muestra el código "o2." en la pantalla.
- 4 Selección de las opciones de menú con la tecla enter. Cambiar con las teclas de flecha (ver página 46).
  - Confirmar (y continuar) con **enter**.
- 5 Terminar: Tecla **conf**, a continuación **enter**.

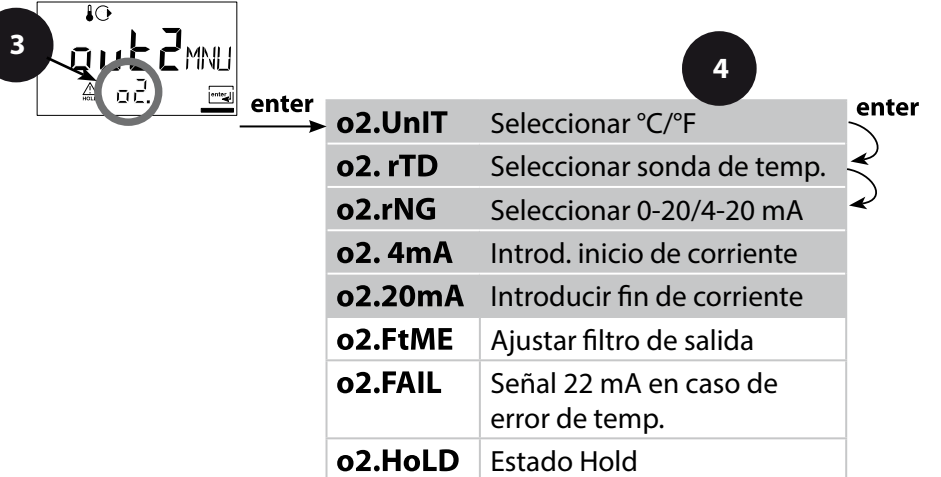

enter

conf

| Código | Pantalla                                             | Acción                                                                                                    | Selección                                            |
|--------|------------------------------------------------------|----------------------------------------------------------------------------------------------------|------------------------------------------------------|
| ο2.    | €O<br>□[<br>▲ ¤?:UnII]                               | Establecer unidad de<br>temperatura<br>Seleccionar con flecha > ,<br>continuar con <b>enter</b> .                                                                           | <b>°C</b><br>(°C/°F)                                 |
|        |                                                      | Establecer sonda de<br>temperatura<br>Seleccionar con flecha > ,<br>continuar con <b>enter</b> .                                                                            | <b>Pt100</b><br>(Pt1000,<br>NTC30 kΩ,<br>NTC8.55 kΩ) |
|        |                                                      | Establecer rango de corriente<br>de salida<br>Seleccionar con tecla de<br>flecha ►,<br>continuar con <b>enter</b> .                                                         | <b>4 - 20 mA</b><br>(4 - 20 mA/<br>0 - 20 mA)        |
|        |                                                      | Inicio de corriente: Introducir<br>extremo inferior del rango de<br>medición<br>Selección con la flecha ►,<br>valor numérico con la tecla ►,<br>continuar con <b>enter.</b> | <b>000.0 °C</b><br>(xxx.x °C)                        |
|        | ₽<br>  <mark>      </mark> ⊓⊏<br>▲ □2,20,,, <u>µ</u> | Inicio de corriente: Introducir<br>extremo superior del rango de<br>medición<br>Selección con la flecha ►,<br>valor numérico con la tecla ►,<br>continuar con <b>enter.</b> | <b>100.0 °C</b><br>(xxx.x °C)                        |

#### Temperatura de proceso: Inicio de corriente y fin de corriente:

Ejemplo 1: Rango de medición 0 ... 100 °C

Ejemplo 2: Rango de medición 50 ... 70 °C Ventaja: mayor resolución en la gama interesante

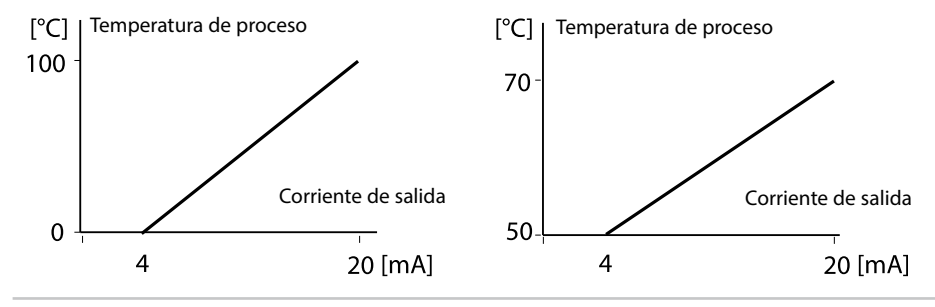

#### Salida 2 Constante de tiempo filtro de salida

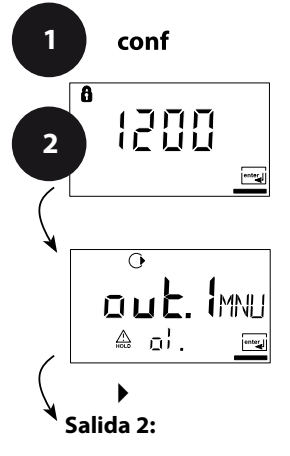

- 1 Pulsar la tecla **conf**.
- 2 Introducir el código de acceso 1200.
- 3 Seleccionar el grupo de menús Salida 2 con las teclas de flecha. Para todas las opciones de menú de este grupo se muestra el código "o2." en la pantalla.
- 4 Selección de las opciones de menú con la tecla enter. Cambiar con las teclas de flecha (ver página 48).
  - Confirmar (y continuar) con **enter**.
- 5 Terminar: Tecla **conf**, a continuación **enter**.

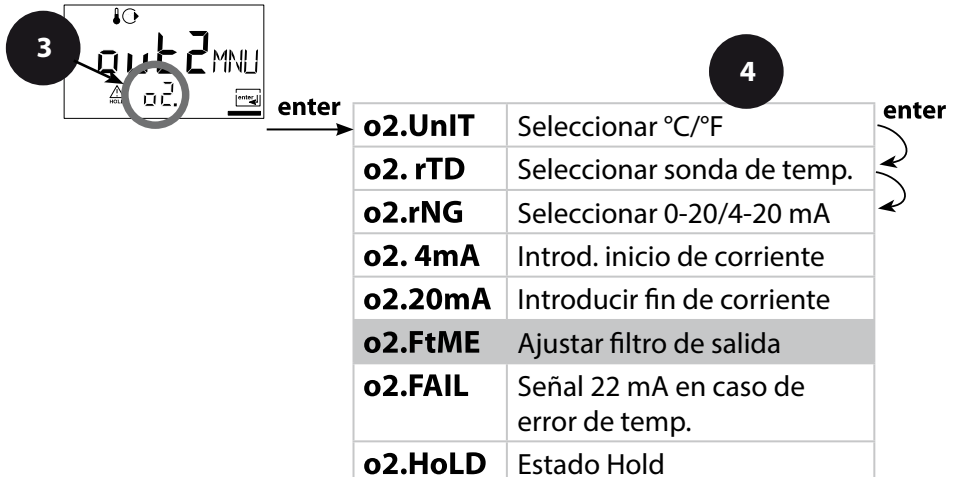

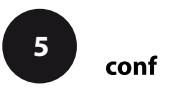

| Código | Pantalla | Acción                                                                                                    | Selección               |
|--------|----------|----------------------------------------------------------------------------------------------------|-------------------------|
| o2.    |          | Constante de tiempo del filtro<br>de salida<br>Preajuste:<br>0 s (inactivo). Especificación<br>de una constante de tiempo:<br>Selección con la flecha ➤,<br>valor numérico con la tecla ➤,<br>continuar con <b>enter</b> . | <b>0 s</b><br>(0 120 s) |

#### Constante de tiempo del filtro de salida

Para el apaciguamiento de la salida de corriente se puede conectar un filtro paso-bajo con constante de tiempo de filtro ajustable. Con un salto en la entrada (100%), una vez alcanzada la constante de tiempo se da un nivel del 63% en la salida.

Se puede ajustar la constante de tiempo en la gama 0 ... 120 s.

Si se ajusta la constante de tiempo en 0 s, la salida de corriente sigue a la entrada.

#### Nota:

¡El filtro actúa solo sobre la salida de corriente, no sobre la pantalla!

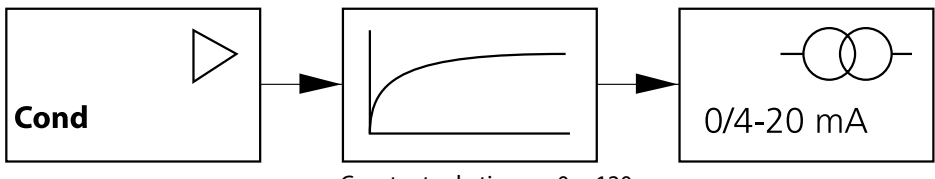

Constante de tiempo 0 ... 120 s

#### Salida 2 Error de temperatura, Corriente de salida en caso de HOLD

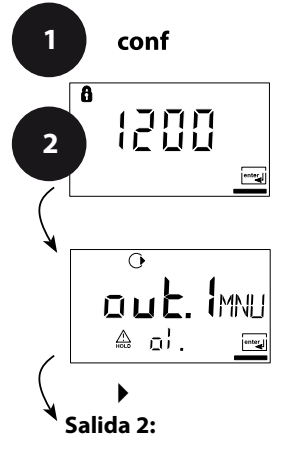

- Pulsar la tecla conf.
   Introducir el código de acceso 1200.
- 3 Seleccionar el grupo de menús Salida 2 con las teclas de flecha. Para todas las opciones de menú de este grupo se muestra el código "o2." en la pantalla.
- 4 Selección de las opciones de menú con la tecla enter. Cambiar con las teclas de flecha (ver página 50).
  - Confirmar (y continuar) con **enter**.
- 5 Terminar: Tecla **conf**, a continuación **enter**.

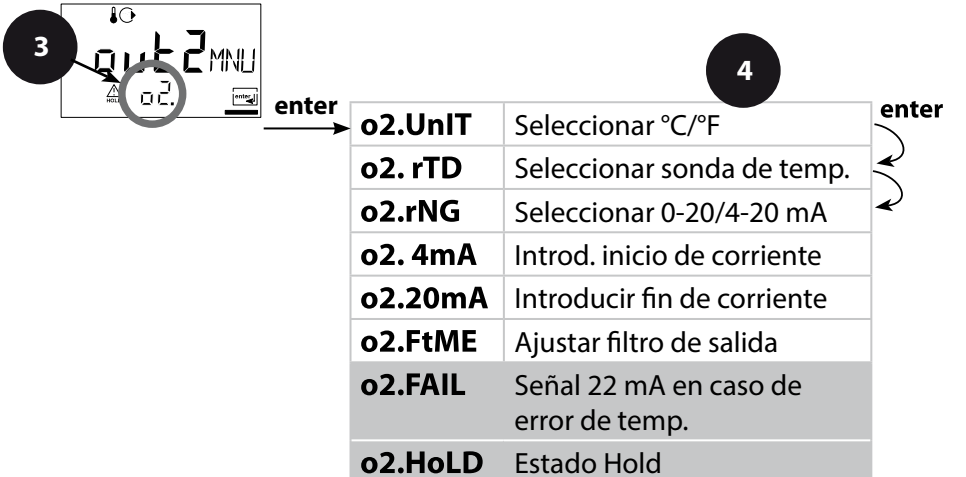

| Código | Pantalla                                                                                    | Acción                                                                                                    | Selección                           |
|--------|---------------------------------------------------------------------------------------------|----------------------------------------------------------------------------------------------------|-------------------------------------|
| ο2.    |                                                                                             | Señal 22 mA en caso de<br>mensaje de error<br>Seleccionar con flecha ►,<br>continuar con <b>enter.</b>                                                                                                    | <b>OFF</b><br>(OFF/ON)              |
|        | ₽<br>₽<br>₽<br>₽<br>₽<br>₽<br>₽<br>₽<br>₽<br>₽<br>₽<br>₽<br>₽<br>₽<br>₽<br>₽<br>₽<br>₽<br>₽ | Señal de salida en HOLD<br>LAST: en HOLD se mantiene en<br>la salida el último valor medido<br>FIX: en HOLD se mantiene en la<br>salida un valor (a especificar)<br>Seleccionar con flecha ►,<br>continuar con <b>enter.</b>                   | <b>LAST</b><br>(LAST/FIX)           |
|        |                                                                                             | Solo si se ha elegido FIX:<br>Introducción de la corriente que<br>debe fluir por la salida durante<br>HOLD<br>Elegir la posición con la tecla<br>de flecha ➤ y modificar el valor<br>numérico con la tecla ▲ ,<br>continuar con <b>enter</b> . | <b>21.0 mA</b><br>(00.0<br>21.0 mA) |

#### Señal de salida con HOLD:

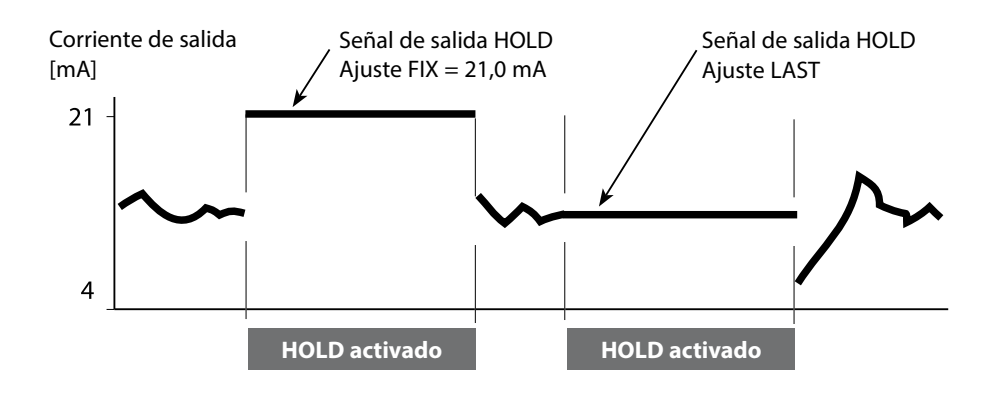

#### Compensación de la temperatura Selección compensación de la temperatura

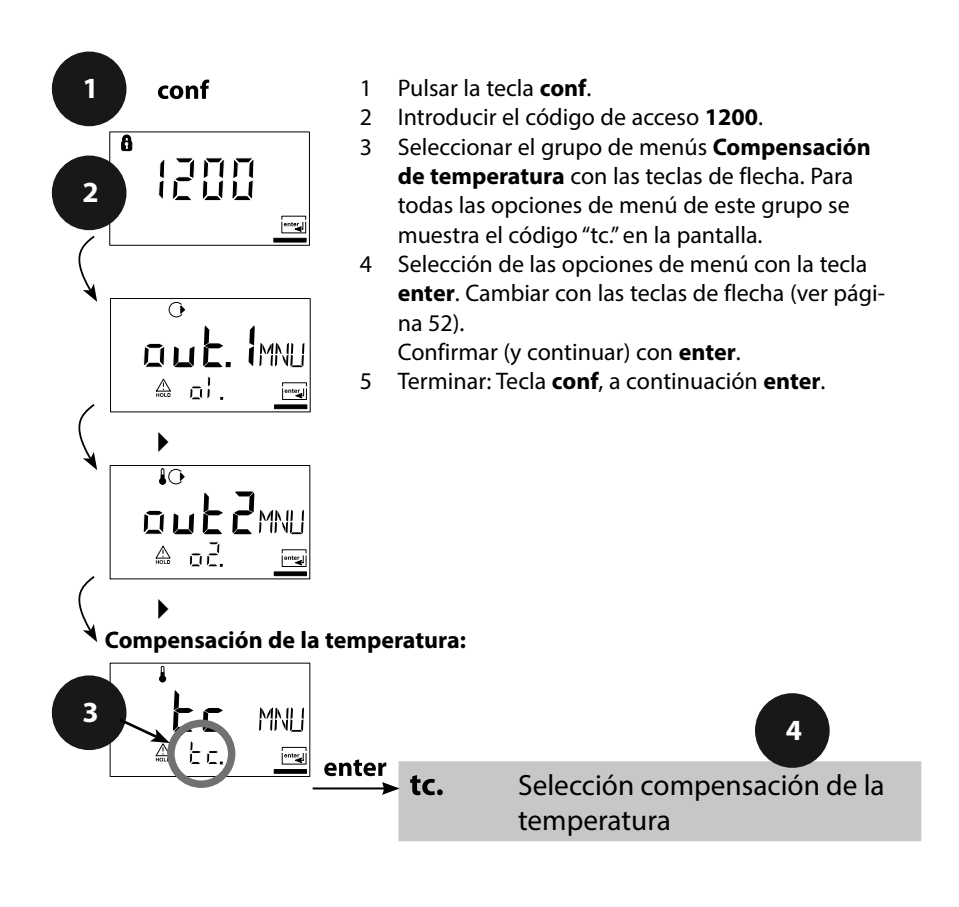

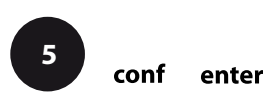

| Código | Pantalla | Acción                                                                                                    | Selección                      |
|--------|----------|----------------------------------------------------------------------------------------------------|--------------------------------|
| tc.    |          | Selección compensación de la<br>temperatura                                                                                                    | <b>OFF</b><br>(OFF             |
|        |          | <b>OFF:</b> Compensación de la tem-<br>peratura desactivada<br>Tecla de selección ▶,<br>continuar con <b>enter</b> .                                                                                                    | LIN<br>nLF<br>nACL<br>HCL      |
|        |          | <b>LIN:</b> Compensación lineal de la temperatura con introducción del coeficiente de temperatura y la temperatura de referencia                                                                                                    | nH3)                           |
|        |          | <b>nLF:</b> Compensación de la tem-<br>peratura para aguas naturales<br>según EN 27888                                                                                                    |                                |
|        |          | <b>NaCI (nACL):</b> Compensación de<br>la temperatura para agua ultra-<br>pura con trazas de NaCI                                                                                                    |                                |
|        |          | HCI (HCL): Compensación de<br>la temperatura para agua ultra-<br>pura con trazas de HCI                                                                                                    |                                |
|        |          | NH <sub>3</sub> (nH3): Compensación de<br>la temperatura para agua ultra-<br>pura con trazas de NH <sub>3</sub>                                                                                                    |                                |
|        |          | Solo si se ha elegido compen-<br>sación lineal de la temperatura<br>(LIN): Introducir coeficiente de<br>temperatura.<br>Elegir la posición con la tecla<br>de flecha > y modificar el valor<br>numérico con la tecla $\blacklozenge$ ,<br>continuar con <b>enter</b> . | <b>02.00%/K</b><br>(XX.XX %/K) |

#### Ajustes de alarma

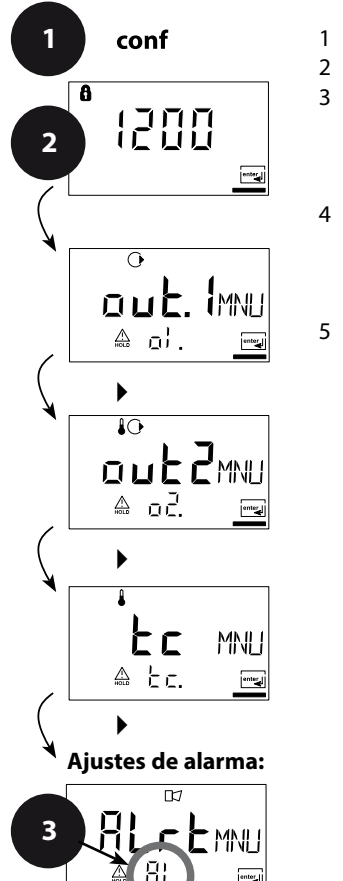

- 1 Pulsar la tecla conf.
- 2 Introducir el código de acceso **1200**.
- 3 Seleccionar el grupo de menús Ajustes de alarma con las teclas de flecha. Para todas las opciones de menú de este grupo se muestra el código "AL." en la pantalla.
- 4 Selección de las opciones de menú con la tecla enter. Cambiar con las teclas de flecha (ver página 54).
  - Confirmar (y continuar) con enter.
- 5 Terminar: Tecla **conf**, a continuación **enter**.

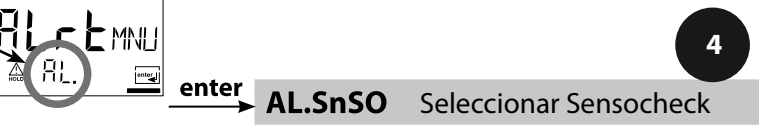

enter

| Código P   | antalla          | Acción                                                                                                    | Selección       |
|------------|------------------|----------------------------------------------------------------------------------------------------|-----------------|
| <b>AL.</b> | CHECK<br>A ALSos | Seleccionar Sensocheck<br>(supervisión continua del<br>sensor)<br>Tecla de selección ▶,<br>continuar con <b>enter</b> . | OFF<br>(ON/OFF) |

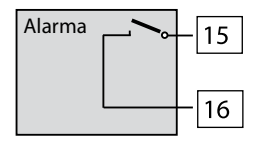

#### El contacto de alarma

El contacto de alarma está cerrado durante el funcionamiento normal (N/C, normally closed contact, contacto de reposo). Se abre en caso de alarma o corte de alimentación. Así se proporciona un mensaje de fallo incluso en caso de avería de la línea (comportamiento "fail safe"). Capacidad del contacto véanse Datos técnicos.

Los mensajes de error pueden emitirse además a través de una señal de 22 mA mediante la corriente de salida (ver pág. 43, 49, 74).

El comportamiento del contacto de alarma ver pág. 76.

**El tiempo de retardo de alarma** retarda la indicación LED, la señal de 22 mA y la activación del contacto de alarma.

#### Función de límite Relé

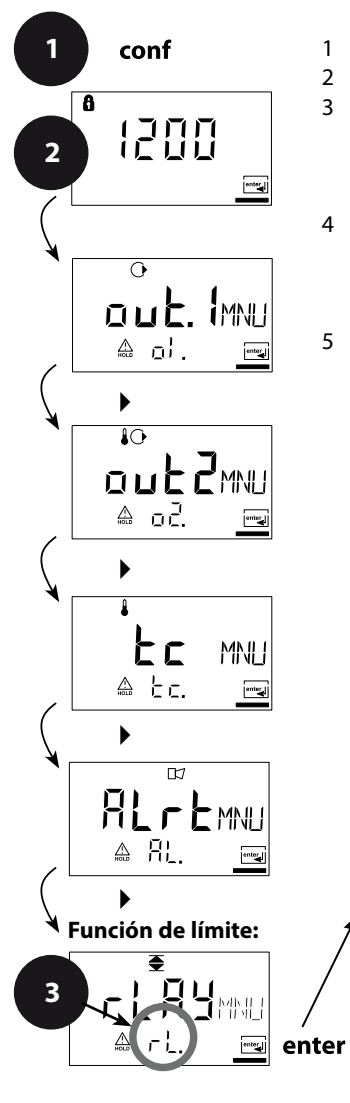

- 1 Pulsar la tecla conf.
- 2 Introducir el código de acceso 1200.
- 3 Seleccionar el grupo de menús **Función de límite** con las teclas de flecha. Para todas las opciones de menú de este grupo de menú se muestra el código "L1." en la pantalla.
- 4 Selección de las opciones de menú con la tecla enter. Cambiar con las teclas de flecha (ver página 56).
  - Confirmar (y continuar) con **enter**.
- 5 Terminar: Tecla **conf**, a continuación **enter**.

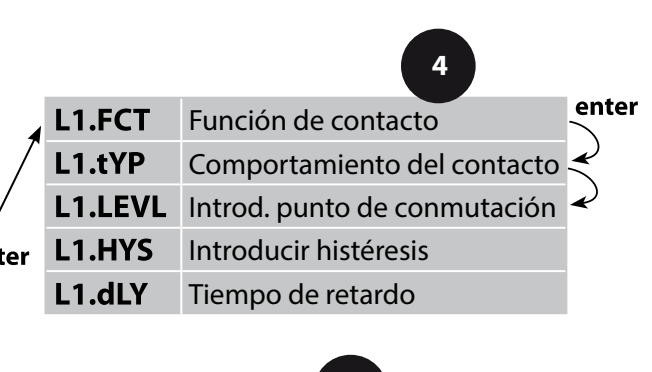

conf

enter

| Código | Pantalla              | Acción                                                                                                    | Selección                     |
|--------|-----------------------|----------------------------------------------------------------------------------------------------|-------------------------------|
| L1.    |                       | Función de contacto<br>Principio, ver abajo<br>Tecla de selección ▶,<br>continuar con <b>enter</b> .                                                                                          | <b>Lo</b><br>(Lo/HI)          |
|        | ●<br>N/E<br>▲ LI. Exp | Comportamiento del contacto<br>N/C: normalmente cerrado<br>(contacto de reposo)<br>N/O: normalmente abierto<br>(contacto de trabajo)<br>Tecla de selección >,<br>continuar con <b>enter</b> . | <b>N/O</b><br>(N/O<br>N/C)    |
|        |                       | Punto de conmutación<br>Tecla de selección ▶,<br>valor numérico con la tecla ▲,<br>continuar con <b>enter</b> .                                                                               | <b>000.0 mS</b><br>(xxx.x mS) |
|        |                       | Histéresis<br>Tecla de selección ▶,<br>valor numérico con la tecla ▲,<br>continuar con <b>enter</b> .                                                                                         | <b>001.0 mS</b><br>(xxx.x mS) |
|        | € (05EC<br>▲ L¦. dly  | Tiempo de retardo<br>El contacto se activa con retardo<br>(pero se desactiva sin retardo)<br>Tecla de selección ►,<br>valor numérico con la tecla ▲,<br>continuar con <b>enter</b> .          | <b>0010 s</b><br>(0 9.999 s)  |

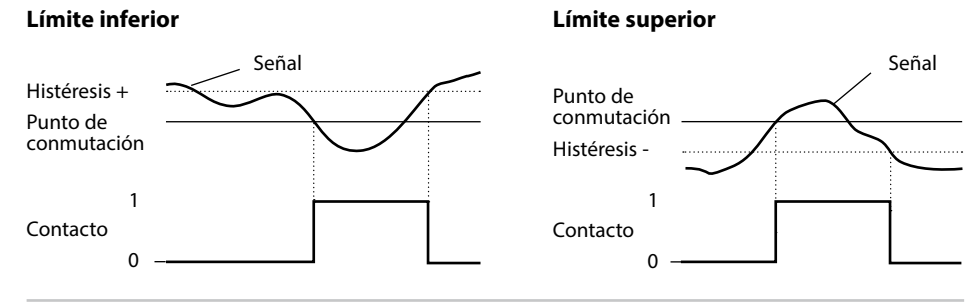

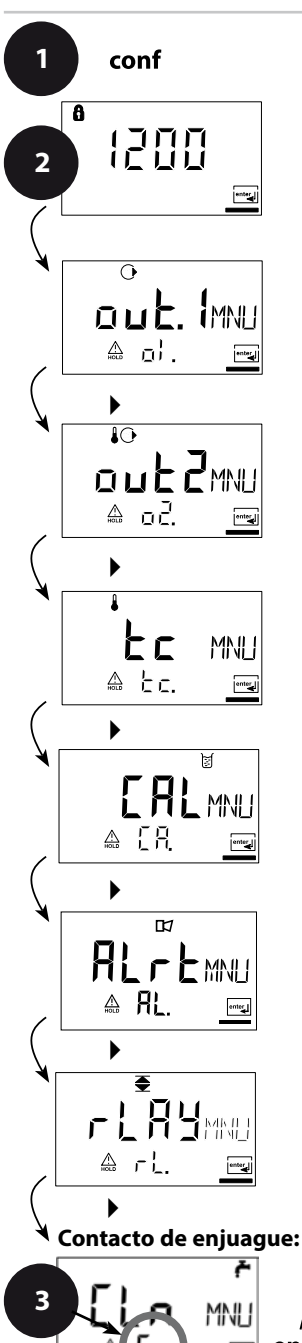

#### Excitación de sondas de enjuague Contacto de relé "Clean"

- 1 Pulsar la tecla **conf**.
- 2 Introducir el código de acceso 1200.
- 3 Seleccionar el grupo de menús **Sondas de** enjuague con las teclas de flecha. Para todas las opciones de menú de este grupo se muestra el código "Cn" en la pantalla.
- 4 Selección de las opciones de menú con la tecla **enter**. Cambiar con las teclas de flecha (ver página siguiente).
  - Confirmar (y continuar) con **enter**.
- 5 Terminar: Tecla **conf**, a continuación **enter**.

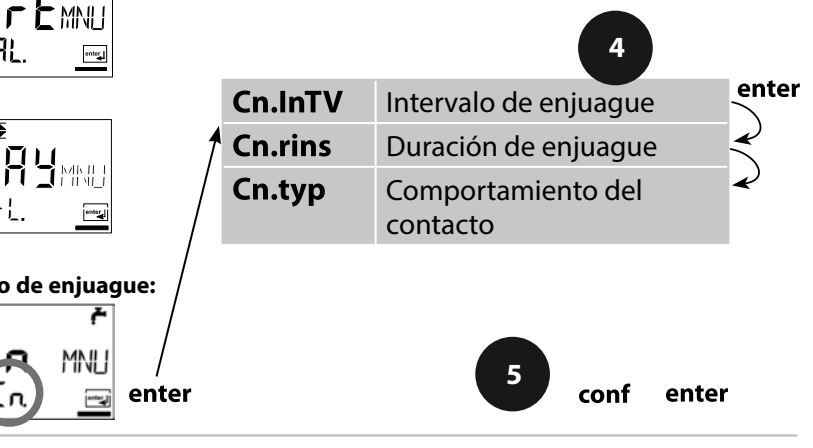

| Código | Pantalla                          | Acción                                                                                                    | Selección                   |
|--------|-----------------------------------|----------------------------------------------------------------------------------------------------|-----------------------------|
| Cn.    |                                   | Intervalo de enjuague<br>Tecla de selección ▶,<br>valor numérico con ▲,<br>continuar con <b>enter</b> .                                                                                       | <b>0.000 h</b><br>(x.xxx h) |
|        |                                   | Duración de enjuague<br>Tecla de selección ►,<br>valor numérico con ▲,<br>continuar con <b>enter</b> .                                                                                        | 0060 s<br>(xxxx s)          |
|        | ŕ<br>N/[<br>≙ [n t⊻p <del>⊡</del> | Comportamiento del contacto<br>N/C: normalmente cerrado<br>(contacto de reposo)<br>N/O: normalmente abierto<br>(contacto de trabajo)<br>Tecla de selección ►,<br>continuar con <b>enter</b> . | <b>N/C</b><br>(N/O)         |

#### Conexión de un dispositivo de enjuague

A través del contacto de conmutación "Clean" se puede conectar un dispositivo lanzachorros sencillo. En la configuración se programan la duración y el intervalo de enjuague.

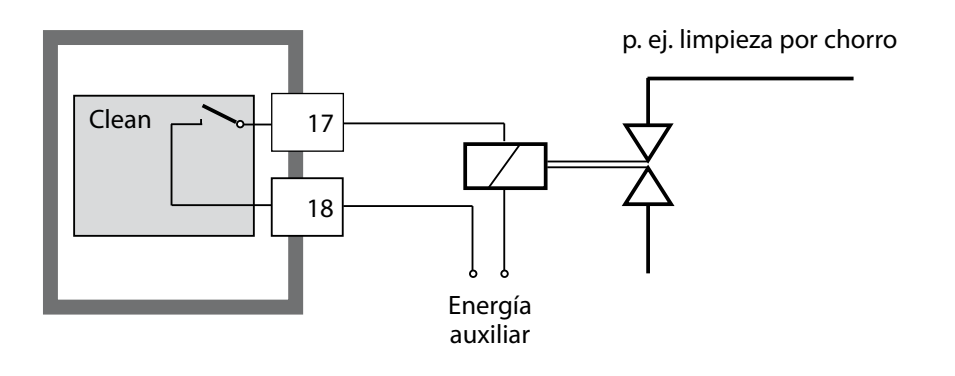

#### Configuración de fábrica de los parámetros

#### Activar:

Pulsar simultáneamente la tecla **conf** + flecha derecha e introducir el código de acceso "4321".

En la línea inferior de la pantalla aparece el texto "Clear", sobre este parpadea, para evitar la puesta a cero involuntaria de los valores, el ajuste predeterminado "NO". Aquí, seleccione "YES" pulsando una tecla de cursor y confirme con **enter**.

#### ¡Atención!

Sus datos (también los datos de calibración) se sobrescriben con los ajustes de fábrica.

| Código  | Parámetro           | Configuración de fábrica |
|---------|---------------------|--------------------------|
| o1.CELL | Seleccionar sensor  | 2-EL                     |
| o1.UnIT | Parámetro           | 000.0 mS                 |
| o1.CoNC | Solución (Conc)     | -01-                     |
| o1. rNG | 0/4-20 mA           | 4-20 mA                  |
| o1. 4mA | Inicio de corriente | 000.0 mS                 |
| o1.20mA | Fin de corriente    | 100.0 mS                 |
| o1.FtME | Tiempo de filtro    | 0 s                      |
| o1.FAIL | Señal 22mA          | OFF                      |
| o1.HoLD | Comportamiento Hold | Last                     |
| o1.FIX  | Corriente FIX       | 021.0 mA                 |
| o2.UnIT | Unidad °C/°F        | °C                       |
| o2.rTD  | Sonda temp.         | Pt100                    |
| o2.rNG  | 0/420mA             | 4-20 mA                  |
| o2. 4mA | Inicio de corriente | 000.0 °C                 |
| o2.20mA | Fin de corriente    | 100.0 °C                 |
| o2.FtME | Tiempo de filtro    | 0 s                      |
| o2.FAIL | Señal 22mA          | OFF                      |
| o2.HoLD | Comportamiento Hold | Last                     |
| o2.FIX  | Corriente FIX       | 021.0 mA                 |

### Parámetros

| Código  | Parámetro                   | Configuración de fábrica |
|---------|-----------------------------|--------------------------|
| tc.     | Compensación temp.          | OFF                      |
| tc. LIN | Coeficiente temp.           | 02.00%/K                 |
| AL.SnSO | Sensocheck                  | OFF                      |
| L1.FCT  | Función de contacto         | Lo                       |
| L1.tYP  | Comportamiento del contacto | N/O                      |
| L1.LEVL | Punto de conmutación        | 000.0 mS                 |
| L1.HYS  | Histéresis                  | 001.0 mS                 |
| L1.dLY  | Retardo                     | 0010 s                   |
|         | n<br>                       |                          |
| Cn.InTV | Intervalo de enjuague       | 000.0 h                  |
| Cn.rins | Duración de enjuague        | 0060 s                   |
| Cn.typ  | Tipo de contacto            | N/C                      |

#### Nota:

Anote sus datos de configuración en las páginas siguientes.

#### Nota:

La configuración de fábrica para la tensión de polarización es de 1,0000 cm<sup>-1</sup>.

### Parámetros – ajustes propios

| Código  | Parámetro           | Ajuste |
|---------|---------------------|--------|
| o1.CELL | Sensor              |        |
| o1.UnIT | Parámetro           |        |
| o1.CoNC | Solución (Conc)     |        |
| o1 rNG  | 0/4-20 mA           |        |
| o1 4mA  | Inicio de corriente |        |
| o1 20mA | Fin de corriente    |        |
| o1 EtME | Tiempo de filtro    |        |
|         | Señal 22mA          |        |
|         | Comportamionto Hold |        |
|         | Corrigento EIX      |        |
| 01.11X  |                     |        |
| 02.0111 |                     |        |
| 02.11D  |                     |        |
| o2.rNG  | U/420mA             |        |
| 02. 4mA | Inicio de corriente |        |
| o2.20mA | Fin de corriente    |        |

### Parámetro

| Código   | Parámetro                      | Ajuste |
|----------|--------------------------------|--------|
| o2 EtME  | Tiempo de filtro               |        |
|          | nempo de intro                 |        |
| o2.FAIL  | Señal 22mA                     |        |
| o2.HoLD  | Comportamiento Hold            |        |
| o2.FIX   | Corriente FIX                  |        |
| tc.      | Compensación temp.             |        |
| tc. LIN  | Coeficiente temp.              |        |
| AL.SnSO  | Sensocheck                     |        |
| L1.FCT   | Función de contacto            |        |
| L1.tYP   | Comportamiento del<br>contacto |        |
| L1.LEVL  | Punto de conmutación           |        |
| L1.HYS   | Histéresis                     |        |
| L1.dLY   | Retardo                        |        |
| Cip InTV |                                |        |
|          | Intervalo de enjuague          |        |
| Cn.rins  | Duración de enjuague           |        |
| Cn.typ   | Tipo de contacto               |        |

## Calibración

### La calibración adapta el aparato al sensor.

| Activar                                                                         | cal                                 | Activar con <b>cal</b>                                                                                                    |
|---------------------------------------------------------------------------------|-------------------------------------|----------------------------------------------------------------------------------------------------|
|                                                                                 |                                     | <ul> <li>Introducir código de acceso:</li> <li>Introducción de la constante de célula<br/>1100</li> <li>Con solución de calibración 0110</li> <li>Calibración del producto 1105</li> <li>Ajuste de la sonda de temperatura 1015</li> <li>Selección con tecla ▲,<br/>modificar el parámetro con ▶,<br/>continuar con enter.</li> <li>(Terminar con cal, a continuación enter.)</li> </ul>                 |
| HOLD<br>Durante la calibra-<br>ción, el aparato<br>permanece en<br>estado Hold. | HOLD<br>FRL<br>EELL<br>Símbolo HOLD | La corriente de salida está congelada (en<br>función de la configuración se muestra el<br>último valor o un valor fijo a definir), los<br>contactos de límite y alarma están inactivos.<br>Sensoface está desactivado, la indicación de<br>estado "Calibración" está activada.                                                                                                    |
| Entradas<br>erróneas                                                            | <u>Err</u>                          | Los parámetros de calibración se verifican<br>en el momento de introducirlos. En caso de<br>entradas inadmisibles se muestra la indica-<br>ción "Err" durante aprox. 2 s. No es posible<br>adoptar los parámetros inadmisibles.<br>Es preciso repetir la entrada.                                                                                                    |
| Terminar                                                                        | enter<br>enter                      | Terminar con <b>enter</b> (interrupción con <b>cal</b> ).<br>Se muestran alternativamente el valor<br>de medición y Hold, "enter" parpadea.<br>Sensoface está activo.<br>Terminar el estado Hold con <b>enter</b> . La pan-<br>talla indica el valor de medición. La corriente<br>de salida permanece congelada durante<br>otros 20 s (el símbolo HOLD está encendido,<br>el "reloj de arena" parpadea). |

#### Notas sobre la calibración

Mediante la calibración se adapta el aparato a las propiedades del sensor.

La calibración puede tener lugar mediante:

- Especificación de la constante de célula (p. ej. células de agua ultrapura)
- Determinación de la constante de célula con una solución de calibración (estándar de conductividad)
- · Calibración del producto (calibración mediante medición comparativa)
- Ajuste de la sonda de temperatura

#### Nota:

- Los procesos de calibración deben ser realizados exclusivamente por personal especializado.
- Unos parámetros incorrectamente ajustados pueden pasar inadvertidos, pero alteran las propiedades de medición.

#### Calibración mediante introducción de la constante de célula

Introducción de la constante de célula con indicación simultánea del valor de conductividad sin corregir y de la temperatura.

| Pantalla | Acción                                                                                                    | Observación                                                                                                    |
|----------|----------------------------------------------------------------------------------------------------|----------------------------------------------------------------------------------------------------|
|          | Pulsar la tecla <b>cal</b> ,<br>introducir el código 1100<br>Seleccionar con la flecha <b>&gt;</b> ,<br>valor numérico con la tecla <b>&gt;</b> ,<br>continuar con <b>enter</b> . | El aparato pasa al<br>estado Hold.<br>Si se introduce un<br>código incorrecto, el<br>equipo pasa al modo<br>de medición. |
|          | Listo para la calibración                                                                                                    | Indicación (2 s).                                                                                                    |
|          | Introducir la constante de célula del sensor conectado:                                                                                                    | En la indicación inferior<br>se muestra el valor<br>de la conductividad<br>medido.<br>(Si en 6 s no se intro-            |
|          | Seleccionar con la flecha ▶ ,<br>valor numérico con la tecla ▲                                                                                                    | duce ningún dato, en<br>la indicación inferior<br>se mostrará alterna-<br>tivamente el valor de<br>conductividad medido  |
|          | Después de modificar la constante<br>de célula se modifica inmediatamen-<br>te el valor de conductividad medido.                                                                  | y la temperatura).                                                                                                    |
|          | Confirmar la constante de célula con <b>enter</b> .                                                                                                    |                                                                                                    |

### Calibración

| Pantalla                              | Acción                                                                                                    | Observación                                                                                                    |
|---------------------------------------|----------------------------------------------------------------------------------------------------|----------------------------------------------------------------------------------------------------|
| © <b>  [] [] ∃</b> m5<br>▲ 26.3° [ ma | El equipo muestra ahora la conducti-<br>vidad y la temperatura.                                                                                              |                                                                                                    |
|                                       | En la pantalla principal se muestran<br>alternativamente el valor de medi-<br>ción y "Hold", "enter" parpadea.<br>Terminar la calibración con <b>enter</b> . | Tras finalizar la calibra-<br>ción, las salidas aún<br>permanecen en el esta-<br>do Hold durante aprox.<br>20 s. |

#### Calibración con solución de calibración

Introducción del valor de la solución de calibración para la temperatura correcta (estándar de conductividad) con indicación simultánea de la constante de célula.

| Pantalla | Acción                                                                                                    | Observación                                                                                                    |
|----------|----------------------------------------------------------------------------------------------------|----------------------------------------------------------------------------------------------------|
|          | Pulsar <b>cal</b> , introducir el código 0110.<br>Seleccionar con la flecha ►,<br>valor numérico con tecla ▲,<br>continuar con <b>enter.</b>                                                      | El aparato pasa al esta-<br>do Hold. Si se introduce<br>un código incorrecto,<br>el equipo pasa al modo<br>de medición.                                      |
|          | Listo para la calibración<br>Desmontar y limpiar el sensor                                                                                                    | Indicación (2 s).                                                                                                    |
|          | Sumergir el sensor en la solución de<br>calibración.<br>Determinar el valor de conductividad<br>para la temperatura correcta de la<br>solución de calibración a partir de la<br>tabla (v. p. 86). | Si no se produce nin-<br>guna entrada durante<br>6 s, en la pantalla infe-<br>rior se indican alternati-<br>vamente constante de<br>célula y la temperatura. |
|          | Introducir el valor de la solución de<br>calibración.<br>Seleccionar con la flecha >,<br>valor numérico con tecla >.<br>Confirmación de la calibración con<br><b>enter</b> .                      | Durante la introduc-<br>ción, en la pantalla<br>inferior se indican<br>alternativamente la<br>constante de célula y la<br>temperatura.                       |

### Calibración

| Pantalla                       | Acción                                                                                                    | Observación                                                                                                    |
|--------------------------------|----------------------------------------------------------------------------------------------------|----------------------------------------------------------------------------------------------------|
|                                | Se indica la constante de célula<br>medida.<br>Confirmar con <b>enter</b> .                                                                                                    |                                                                                                    |
| © <b>[]]8 ]</b> m5<br>▲ 26.3°[ | El equipo muestra ahora la conducti-<br>vidad y la temperatura.                                                                                                    |                                                                                                    |
|                                | Limpiar el sensor y reintroducirlo en<br>el proceso. En la pantalla principal se<br>muestran alternativamente el valor<br>de medición y "Hold", "enter" parpa-<br>dea.<br>Terminar la calibración con <b>enter</b> . | Tras finalizar la calibra-<br>ción, las salidas aún<br>permanecen en el esta-<br>do Hold durante aprox.<br>20 s. |

#### Nota:

- En la calibración se utilizan soluciones de calibración conocidas con los correspondientes valores de conductividad para la temperatura correcta (Ver "Soluciones de calibración", pág. 86s).
- Es preciso mantener la temperatura estable durante el proceso de calibración.

#### Calibración del producto Calibración mediante medición comparativa

La calibración del producto se realiza en el parámetro configurado: conductividad (µS/cm, mS/cm, S/m), resistividad (MΩ·cm). Durante la calibración del producto, el sensor permanece en el medio a medir. La medición solo se interrumpe brevemente. La calibración tiene lugar sin cálculo CT.

**Proceso:** Durante la compensación se almacena en el aparato el valor de medición actual. Una muestra se mide con un equipo comparador. A continuación se introduce el valor en el aparato. A partir de ambos valores, el aparato determina una nueva constante de célula.

| Pantalla                    | Acción                                                                                                    | Observación                                                                        |
|-----------------------------|----------------------------------------------------------------------------------------------------|------------------------------------------------------------------------------------|
|                             | Pulsar la tecla <b>cal</b> ,<br>introducir el código 1105.<br>Seleccionar la posición con la tecla<br>de flecha <b>&gt;</b> ,<br>modificar el valor numérico con la<br>tecla <b>&gt;</b> ,<br>confirmar con <b>enter.</b> | Si se introduce un<br>código incorrecto, el<br>equipo pasa al modo<br>de medición. |
|                             |                                                                                                    | Indicación (aprox. 2 s)                                                            |
| <b>1.390</b> m5<br>Store mi | Gardar el valor actual.<br>Continuar con <b>enter</b> .                                                                                                    | Al mismo tiempo,<br>realizar medición<br>comparativa.                              |

### Calibración

| Pantalla | Acción                                                                                                    | Observación                                                                                                  |
|----------|----------------------------------------------------------------------------------------------------|----------------------------------------------------------------------------------------------------|
|          | Introducción del valor comparativo<br>y cálculo de la nueva constante de<br>célula.                                                   |                                                                                                    |
|          | Se indica la nueva constante de<br>célula.<br>Confirmar con <b>enter</b> .                                                            | Calibrar de nuevo:<br>pulsar <b>cal</b>                                                                      |
|          | En la pantalla principal se muestran<br>alternativamente el nuevo valor y<br>"Hold", "enter" parpadea.<br>Terminar con <b>enter</b> . | Tras finalizar la<br>calibración, las salidas<br>aún permanecen en el<br>estado Hold durante<br>aprox. 20 s. |

# Ajuste de la sonda de temperatura

| Pantalla | Acción                                                                                                    | Observación                                                                                                    |
|----------|----------------------------------------------------------------------------------------------------|----------------------------------------------------------------------------------------------------|
|          | Seleccionar calibración<br>Pulsar <b>cal</b> , introducir el código 1015<br>Seleccionar la posición con la tecla<br>de flecha ▶,<br>modificar el valor numérico con la<br>tecla ▲,<br>confirmar con <b>enter</b> .  | ¡Unos parámetros inco-<br>rrectamente ajustados<br>alteran las propiedades<br>de medición! Si se<br>introduce un código<br>incorrecto, el equipo<br>pasa al modo de medi-<br>ción. |
|          | Listo para la calibración<br>Determinar la temperatura del medio<br>de medición con un termómetro<br>externo.                                                                                                    | El equipo pasa a estado<br>Hold.<br>Indicación aprox. 2 s                                                                                                    |
|          | Introducir el valor de temperatura<br>determinado:<br>Tecla de selección ▶,<br>valor numérico con ▲,<br>continuar con <b>enter</b> .<br>Terminar el ajuste con <b>enter</b> .<br>HOLD se desactiva al cabo de 20 s. | Valor predeterminado:<br>valor actual en la pan-<br>talla auxiliar.                                                                                                    |

#### Medición

| Pantalla                      | Acción                                                                                                    |
|-------------------------------|----------------------------------------------------------------------------------------------------|
| <b>1.390</b> m5<br>25.2° ( mi | En el modo de medición, la pantalla principal muestra el pará-<br>metro configurado (conductividad, resistividad o SAL) y la indi-<br>cación inferior la temperatura.<br>El aparato se conmuta al estado de medición desde la calibra-<br>ción con <b>cal</b> , desde la configuración con <b>conf</b><br>(tiempo de espera hasta la estabilización del valor de medición<br>aprox. 20 s). |

# Funciones de diagnóstico

| Pantalla                              | Acción                                                                                                    |
|---------------------------------------|----------------------------------------------------------------------------------------------------|
| •<br><b>132</b> mA<br>12568           | Indicación de las corrientes de salida<br>En el modo de medición pulsar <b>enter</b> .<br>La corriente de la salida 1 se indica en la pantalla principal, la<br>corriente de la salida 2 debajo de ésta.<br>El aparato vuelve al modo de medición al cabo de 5 s.                                                               |
|                                       | Indicación de los datos de calibración actuales (Cal-Info)<br>Pulsar cal en el modo de medición e adoptar el código 0000.<br>En la pantalla principal se indica la constante de célula actual.<br>El aparato vuelve al modo de medición al cabo de 20 s (volver<br>inmediatamente a la medición con <b>enter</b> ).             |
| <b>!.0 0 2</b> кя<br>Э82-с <u>гез</u> | <b>Control sensor</b><br>para la validación del sensor y del procesamiento total del<br>valor medido. Pulsar <b>conf</b> en el modo de medición e introducir<br>el código 2222. La resistencia medida se indica en la pantalla<br>principal, la temperatura de medición debajo de ésta.<br>Volver a medición con <b>enter</b> . |
| © <b>│月5</b> 上<br>Err®                | <b>Indicación del último mensaje de error</b><br>(Error-Info)<br>En modo de medición, pulsar <b>conf</b> y adoptar el código 0000.<br>Se muestra el último mensaje de error durante aprox. 20 s.<br>A continuación se borra el mensaje<br>(volver inmediatamente a la medición con <b>enter</b> ).                              |
## Estas funciones sirven para comprobar los periféricos conectados

| Pantalla | Acción                                                                                                    |
|----------|----------------------------------------------------------------------------------------------------|
|          | Especificación corriente salida 1<br>Pulsar conf en el modo de medición e introducir el código<br>5555<br>Se puede modificar la corriente para la salida 1 indicada en la<br>pantalla principal.<br>Selección tecla ▶,<br>valor numérico con tecla ▲.<br>Con enter se confirma la entrada y se muestra en la pantalla<br>auxiliar. El aparato se encuentra en el estado Hold.<br>Volver a medición con conf, a continuación enter<br>(Hold permanece activo durante otros 20 s)  |
|          | Especificación corriente salida 2<br>Pulsar conf en el modo de medición e introducir el código<br>5556<br>Se puede modificar la corriente para la salida 2 indicada en la<br>pantalla principal.<br>Selección tecla ▶,<br>valor numérico con tecla ▲.<br>Con enter se confirma la entrada y se muestra en la pantalla<br>auxiliar. El aparato se encuentra en el estado Hold.<br>Volver a medición con conf, a continuación enter<br>(Hold permanece activo durante otros 20 s). |

# Mensajes de error (códigos de error)

| Error  | Pantalla                            | Problema<br>posible causa                                                                                                    | Contacto de alarma | LED rojo | out 1 (22 mA) | out 2 (22 mA) |
|--------|-------------------------------------|----------------------------------------------------------------------------------------------------|--------------------|----------|---------------|---------------|
| ERR 01 | El valor de<br>medición<br>parpadea | <ul> <li>Sensor</li> <li>Constante de célula incorrecta</li> <li>Rango de medición no alcanzado/<br/>excedido</li> <li>SAL &gt; 45 %</li> <li>La conexión del sensor, o el cable, están<br/>defectuosos.</li> </ul>                                | x                  | х        | x             |               |
| ERR 02 | El valor de<br>medición<br>parpadea | <b>Sensor inadecuado</b><br>Rango de medición conductancia > 3500 mS                                                                                                    | х                  | x        | х             |               |
| ERR 98 | "Conf"<br>parpadea                  | <b>Error del sistema</b><br>Datos de la configuración o de la calibración<br>erróneos. Vuelva a configurar de nuevo todo<br>el equipo cargando la configuración de fábri-<br>ca. Después, calibrar. Error de memoria en el<br>programa del aparato | х                  | x        | х             | x             |
| ERR 99 | "FAIL"<br>parpadea                  | <b>Datos de compensación</b><br>EEPROM o RAM defectuosas<br>Este mensaje de error solo aparece en caso<br>de defecto completo. Es preciso reparar y<br>ajustar de nuevo el aparato en la fábrica.                                                  | x                  | x        | x             | x             |

## Mensajes de error (códigos de error)

| Error  | Símbolo<br>(parpa-<br>dea) | Problema<br>posible causa                                                                                                    | Contacto de alarma | LED rojo      | out 1 (22 mA)   | out 2 (22 mA) |
|--------|----------------------------|----------------------------------------------------------------------------------------------------|--------------------|---------------|-----------------|---------------|
| ERR 03 |                            | <b>Sonda de temperatura</b><br>Interrupción o cortocircuito<br>Rango de medición excedido o no alcanzado.                                              | x                  | x             | х               | x             |
| ERR 11 | mA                         | Salida de corriente 1<br>Corriente menor a 0 (3,8) mA                                                                                                  | х                  | х             | х               |               |
| ERR 12 | mA                         | Salida de corriente 1<br>Corriente mayor a 20,5 mA                                                                                                    | x                  | х             | х               |               |
| ERR 13 | mA                         | <b>Salida de corriente 1</b><br>Margen de corriente demasiado pequeño /<br>grande                                                                      | x                  | х             | х               |               |
| ERR 21 |                            | Salida de corriente 2<br>Corriente menor a 0 (3,8) mA                                                                                                  | х                  | х             |                 | х             |
| ERR 22 |                            | Salida de corriente 2<br>Corriente mayor a 20,5 mA                                                                                                    | x                  | х             |                 | x             |
| ERR 23 |                            | <b>Salida de corriente 2</b><br>Margen de corriente demasiado pequeño /<br>grande                                                                      | x                  | х             |                 | x             |
| ERR 33 |                            | Sensocheck:                                                                                                    | х                  | х             | х               |               |
|        | <b>H</b>                   | Sensor incorrecto o defectuoso /<br>efectos de polarización en el sensor /<br>cable de conexión demasiado largo o defec-<br>tuoso / clavija defectuosa | Sen<br>vo,         | sofa<br>ver p | ce ac<br>bág. 7 | :ti-<br>78    |
|        |                            | La temperatura se encuentra fuera de las tablas de conversión (CT, Conc, SAL)                                                                          | Sen<br>vo,         | sofa<br>ver p | ce ac<br>bág. 7 | :ti-<br>78    |

## Estados de funcionamiento

| Estado de<br>funcionamiento             | Out 1 | Out 2 | Relé 1<br>límite | Contacto<br>de alarma | Contacto de<br>limpieza | Tiempo de<br>espera |
|-----------------------------------------|-------|-------|------------------|-----------------------|-------------------------|---------------------|
| Medición                                |       |       |                  |                       |                         |                     |
| Info de calibración<br>(cal) 0000       |       |       |                  |                       |                         | 20 s                |
| Error-Info<br>(conf) 0000               |       |       |                  |                       |                         | 20 s                |
| Calibración<br>(cal) 1100               |       |       |                  |                       |                         |                     |
| Ajuste temp<br>(cal) 1015               |       |       |                  |                       |                         |                     |
| Calibración del producto<br>(cal) 1105  |       |       |                  |                       |                         |                     |
| Configuración<br>(conf) 1200            |       |       |                  |                       |                         | 20 min              |
| Control sensor<br>(conf) 2222           |       |       |                  |                       |                         | 20 min              |
| Generador de corriente 1<br>(conf) 5555 |       |       |                  |                       |                         | 20 min              |
| Generador de corriente 2<br>(conf) 5556 |       |       |                  |                       |                         | 20 min              |
| Función enjuague                        |       |       |                  |                       |                         |                     |

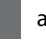

activo

según la configuración (Last/Fix o Last/Off)

El smiley en la pantalla (Sensoface) proporciona información sobre el estado del sensor de conductividad (fallo del sensor, necesidad de mantenimiento, capacidad de cable excesiva). Se indican los efectos de polarización del sensor claros o una capacidad de cable demasiado elevada, p. ej. en caso de un cable inadecuado o de una longitud del cable excesiva. Las gamas de calibración admisibles y las condiciones para la apariencia sonriente, neutra o triste del Sensoface se resumen en la siguiente visión general. Los símbolos adicionales de la pantalla remiten a la causa del fallo.

### Sensocheck

Supervisa continuamente el sensor y sus líneas. Sensocheck es desactivable. En caso de valores críticos, la cara Sensoface se "entristece" y el símbolo Sensocheck parpadea:

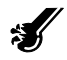

El mensaje de Sensocheck se emite también como mensaje de error Err 33. El contacto de alarma está activo, el LED rojo se enciende, la corriente de salida 1 se ajusta a 22 mA (si se ha programado en la configuración). Es posible desactivar Sensocheck en la configuración (de este modo se desactiva también Sensoface).

**Excepción:** Al completarse una calibración se muestra siempre un smiley (cara sonriente) como confirmación.

#### Nota

El empeoramiento de un criterio Sensoface provoca el deterioro de la indicación Sensoface (el smiley se "entristece"). La mejora de la indicación Sensoface solo puede lograrse mediante una calibración o subsanando el defecto del sensor.

| Panta | alla | Problema                | Status |                                                                                                    |
|-------|------|-------------------------|--------|----------------------------------------------------------------------------------------------------|
| Ś     |      | Fallo del sensor        | :      | Sensor incorrecto o fallo del sensor<br>Polarización clara del sensor<br>Capacidad de cable demasiado elevada<br>(ver también mensaje de error Err 33,<br>p. 75). |
|       | :    | Error de<br>temperatura | :      | Temperatura fuera de los rangos de medi-<br>ción de CT, Conc, SAL                                                                                                 |

### Nota:

Si se necesita un tiempo de reacción muy rápido (tiempo  $t_{90}$ ), p. ej. en caso de detección corte de separación, se debería desactivar el Sensocheck para acortar el tiempo de respuesta (ver. "Datos técnicos" pág. 80).

## Gama de productos y accesorios

| Aparatos                | Nº ref.   |
|-------------------------|-----------|
| Stratos Eco 2405 Cond   | 2405 Cond |
|                         |           |
| Accesorios de montaje   |           |
| Kit de montaje en tubo  | ZU 0274   |
| Kit de montaje en panel | ZU 0275   |
| Cubierta protectora     | ZU 0276   |

Información actualizada sobre nuestra gama de sensores y valvulería: www.knick.de

## Datos técnicos

| Entrada conductividad                  | Entrada para sens | sores de 2 o 4 electrodos             |
|----------------------------------------|-------------------|---------------------------------------|
| Alcance de medición                    | Conductividad     | 0,2 μS · c 1000 mS · c                |
| Rangos de medición                     | Conductividad     | 0,000 9,999 μS/cm                     |
|                                        |                   | 00,00 99,99 μS/cm                     |
|                                        |                   | 000,0 999,9 μS/cm                     |
|                                        |                   | 0000 9999 μS/cm                       |
|                                        |                   | 0,000 9,999 mS/cm                     |
|                                        |                   | 00,00 99,99 mS/cm                     |
|                                        |                   | 000,0 999,9 mS/cm                     |
|                                        |                   | 0,000 9,999 S/m                       |
|                                        |                   | 00,00 99,99 S/m                       |
|                                        | Resistividad      | 00,00 99,99 MΩ · cm                   |
|                                        | Concentración     | 0,00 9.99 % peso                      |
|                                        | Salinidad         | 0,0 45 ‰ (0 35 °C)                    |
| Tiempo de respuesta (T <sub>_0</sub> ) | < 1 s (Sensocheck | د off)                                |
| 50                                     | < 3 s (Sensocheck | con)                                  |
| Precisión <sup>1,2,3)</sup>            | < 1% de m. + 0,4  | μS·c                                  |
| Determinación de la concentr           | ación             |                                       |
| Modos de funcionamiento *)             | -01-              | NaCl<br>0,00 9,99 % peso (060 °C)     |
|                                        | -02-              | HCI<br>0,00 9,99 % peso (-2050 °C)    |
|                                        | -03-              | NaOH<br>0,00 9,99 % peso (0100 °C)    |
|                                        | -04-              | H₂SO₄<br>0,00 9,99 % peso (-17110 °C) |
|                                        | -05-              | HNO₃<br>0,00 9,99 % peso (-2050 °C)   |
|                                        | Diagramas en el a | apéndice ver pág. 88                  |

| Adaptación del sensor                |                                                                                                    |                                                                                                    |
|--------------------------------------|----------------------------------------------------------------------------------------------------|----------------------------------------------------------------------------------------------------|
| Modos de servicio                    | Introducción de la c<br>simultánea del valor<br>ratura<br>Introducción de la c<br>calibración con indi<br>de célula y de la ten<br>Calibración del proc<br>Ajuste de la sonda c | onstante de célula con indicación<br>r de conductividad y de la tempe-<br>onductividad de la solución de<br>cación simultánea de la constante<br>nperatura<br>ducto<br>le temperatura |
| Constante de célula adm.             | 00,0050 19,9999 c                                                                                                    | :m <sup>-1</sup>                                                                                                    |
| Supervisión del sensor               |                                                                                                    |                                                                                                    |
| Sensocheck                           | ldentificación de la<br>capacidad del cable                                                                                                    | polarización y supervisión de la                                                                                                    |
| Sensoface                            | Proporciona informa<br>(Sensocheck)                                                                                                    | ación sobre el estado del sensor                                                                                                    |
| Control sensor                       | Indicación de los va<br>para la validación (r                                                                                                    | lores medidos del sensor directos<br>esistencia / temperatura)                                                                                                    |
| Entrada de temperatura <sup>•)</sup> | Pt100/Pt1000/NTC 3<br>Conexión 2 conduct                                                                                                    | 30 kΩ/NTC 8,55 kΩ (Betatherm)<br>tores, ajustable                                                                                                    |
| Rango de medición                    | Pt 100/Pt 1000                                                                                                    | −20,0 +200,0 °C<br>(−4 +392 °F)                                                                                                    |
|                                      | NTC 30 kΩ                                                                                                    | −20,0 +150,0 °C<br>(−4 +302 °F)                                                                                                    |
|                                      | NTC 8,55 kΩ                                                                                                    | −10,0 +130,0 °C<br>(+14 +266 °F)                                                                                                    |
| Resolución                           | 0,1 °C / 0,1 °F                                                                                                    |                                                                                                    |
| Precisión <sup>1,2,3)</sup>          | < 0,5 K (< 1 K con Pt                                                                                                    | :100; <1K con NTC >100°C)                                                                                                    |

## **Datos técnicos**

| Compensación de la<br>temperatura    | (OFF)                                         | Sin                                                   |  |  |
|--------------------------------------|-----------------------------------------------|-------------------------------------------------------|--|--|
| (temperatura de referencia 25 °C)    | (Lin)                                         | Curva característica lineal<br>00,00 19,99 %/K        |  |  |
|                                      | (NLF)                                         | Aguas naturales según EN 27888                        |  |  |
|                                      | (nACL)                                        | Agua ultrap. con trazas de NaCl<br>(0120°C)           |  |  |
|                                      | (HCL)                                         | Agua ultrapura con trazas de HCl<br>(0120°C)          |  |  |
|                                      | (nH3)                                         | Agua ultrapura con trazas de NH <sub>3</sub> (0120°C) |  |  |
| Salida 1                             | 0/4 20 mA, máx. 1<br>(unida galvánicame       | 0 V, flotante<br>nte a la salida 2)                   |  |  |
| Parámetro <sup>*)</sup>              | Conductividad, resis                          | tividad, concentración o salinidad                    |  |  |
| Sobregama <sup>*)</sup>              | Señal 22 mA en caso                           | o de mensajes de error                                |  |  |
| Filtro de salida <sup>*)</sup>       | Paso bajo, constante                          | e de tiempo de filtro 0 120 s                         |  |  |
| Precisión 1)                         | < 0,3 % del valor de corriente +0,05 mA       |                                                       |  |  |
| Inicio/fin de medición               | Configurable dentro del rango de medición     |                                                       |  |  |
| Margen de medición mín.              | 5 % del rango de me                           | edición elegido                                       |  |  |
| Salida 2                             | 0/4 20 mA, máx. 1<br>(unida galvánicame       | 0 V, flotante<br>nte a la salida 1)                   |  |  |
| Parámetro                            | Temperatura                                   |                                                       |  |  |
| Sobregama <sup>*)</sup>              | 22 mA en caso de m                            | iensajes de error de temp.                            |  |  |
| Filtro de salida <sup>*)</sup>       | Paso bajo, constante                          | e de tiempo de filtro 0 120 s                         |  |  |
| Precisión <sup>1)</sup>              | < 0,3 % del valor de                          | corriente + 0,05 mA                                   |  |  |
| Inicio/fin de medición <sup>*)</sup> | –20 300 °C / –4 :                             | 572 °F                                                |  |  |
| Margen de medición adm.              | 20 320 K / 36 57                              | '6 °F                                                 |  |  |
| Contacto de alarma                   | Contacto de relé, flo                         | otante                                                |  |  |
| Capacidad del contacto               | CA< 250 V / < 3 A / <<br>CC< 30 V / < 3 A / < | < 750 VA<br>90 W                                      |  |  |
| Comportamiento del contacto          | N/C (tipo libre de fal                        | llos)                                                 |  |  |
| Tiempo de retardo alarma             | 10 s                                          |                                                       |  |  |

| Límites                                                                                                    | Salida a través de un contacto de relé                                                                                                    |
|----------------------------------------------------------------------------------------------------|----------------------------------------------------------------------------------------------------|
| Capacidad del contacto                                                                                                    | CA< 250 V / < 3 A / < 750 VA<br>CC< 30 V / < 3 A / < 90 W                                                                                                    |
| Comportamiento del contacto <sup>*)</sup>                                                                                                    | N/O o N/C                                                                                                    |
| Tiempo de retardo <sup>*)</sup>                                                                                                    | 0000 9999 s                                                                                                    |
| Puntos de conmutación <sup>*)</sup>                                                                                                    | Dentro del rango de medición                                                                                                    |
| Histéresis <sup>*)</sup>                                                                                                    | 0 50 % del rango de medición                                                                                                    |
| Función de limpieza                                                                                                    | Contacto de relé, flotante, para el control de un dispo-<br>sitivo de enjuague simple o de un sistema de limpieza<br>automático                                                                                                    |
| Capacidad del contacto                                                                                                    | CA< 250 V / < 3 A / < 750 VA<br>CC< 30 V / < 3 A / < 90 W                                                                                                    |
| Comportamiento del contacto                                                                                                    | N/C o N/O                                                                                                    |
| Intervalo de enjuague                                                                                                    | 000,0 999,9 h<br>(000,0 h = función de limpieza desactivada)                                                                                                    |
| Duración de enjuague                                                                                                    | 0000 1999 s                                                                                                    |
| Indicación                                                                                                    | Pantalla LC, 7 segmentos con símbolos                                                                                                    |
|                                                                                                    |                                                                                                    |
| Pantalla principal                                                                                                    | Altura de caracteres 17 mm,<br>unidad de medición 10 mm                                                                                                    |
| Pantalla principal<br>Pantalla auxiliar                                                                                                    | Altura de caracteres 17 mm,<br>unidad de medición 10 mm<br>Altura de caracteres 10 mm, unidad de medición 7 mm                                                                                                    |
| Pantalla principal<br>Pantalla auxiliar<br>Sensoface                                                                                                    | Altura de caracteres 17 mm,<br>unidad de medición 10 mm<br>Altura de caracteres 10 mm, unidad de medición 7 mm<br>3 indicadores de estado (cara sonriente, neutra, triste)                                                                                                    |
| Pantalla principal<br>Pantalla auxiliar<br>Sensoface<br>Indicación de estado                                                                                                    | Altura de caracteres 17 mm,<br>unidad de medición 10 mm<br>Altura de caracteres 10 mm, unidad de medición 7 mm<br>3 indicadores de estado (cara sonriente, neutra, triste)<br>4 barras de estado "meas", "cal", "alarma", "config"<br>Otros pictogramas adicionales para configuración y<br>mensajes                                                                                                    |
| Pantalla principal<br>Pantalla auxiliar<br>Sensoface<br>Indicación de estado<br>Indicación de alarma                                                                                                    | Altura de caracteres 17 mm,<br>unidad de medición 10 mm<br>Altura de caracteres 10 mm, unidad de medición 7 mm<br>3 indicadores de estado (cara sonriente, neutra, triste)<br>4 barras de estado "meas", "cal", "alarma", "config"<br>Otros pictogramas adicionales para configuración y<br>mensajes<br>LED rojo en caso de alarma                                                                                                    |
| Pantalla principal<br>Pantalla auxiliar<br>Sensoface<br>Indicación de estado<br>Indicación de alarma<br><b>Teclado</b>                                                                                     | Altura de caracteres 17 mm,<br>unidad de medición 10 mm<br>Altura de caracteres 10 mm, unidad de medición 7 mm<br>3 indicadores de estado (cara sonriente, neutra, triste)<br>4 barras de estado "meas", "cal", "alarma", "config"<br>Otros pictogramas adicionales para configuración y<br>mensajes<br>LED rojo en caso de alarma<br>5 teclas: [cal] [conf] [ ▶ ] [ ♠ ] [enter]                                                                                                    |
| Pantalla principal<br>Pantalla auxiliar<br>Sensoface<br>Indicación de estado<br>Indicación de alarma<br><b>Teclado</b><br>Funciones de servicio                                                            | Altura de caracteres 17 mm,<br>unidad de medición 10 mm<br>Altura de caracteres 10 mm, unidad de medición 7 mm<br>3 indicadores de estado (cara sonriente, neutra, triste)<br>4 barras de estado "meas", "cal", "alarma", "config"<br>Otros pictogramas adicionales para configuración y<br>mensajes<br>LED rojo en caso de alarma<br>5 teclas: [cal] [conf] [ ▶ ] [ ▲ ] [enter]                                                                                                    |
| Pantalla principal<br>Pantalla auxiliar<br>Sensoface<br>Indicación de estado<br>Indicación de alarma<br><b>Teclado</b><br>Funciones de servicio<br>Generador de corriente                                  | Altura de caracteres 17 mm,<br>unidad de medición 10 mm<br>Altura de caracteres 10 mm, unidad de medición 7 mm<br>3 indicadores de estado (cara sonriente, neutra, triste)<br>4 barras de estado "meas", "cal", "alarma", "config"<br>Otros pictogramas adicionales para configuración y<br>mensajes<br>LED rojo en caso de alarma<br>5 teclas: [cal] [conf] [ ▶ ] [ ♠ ] [enter]<br>Corriente especificable para las salidas 1 y 2<br>(00,00 22,00 mA)                                                       |
| Pantalla principal<br>Pantalla auxiliar<br>Sensoface<br>Indicación de estado<br>Indicación de alarma<br><b>Teclado<br/>Funciones de servicio</b><br>Generador de corriente<br>Autoverificación del aparato | Altura de caracteres 17 mm,<br>unidad de medición 10 mm<br>Altura de caracteres 10 mm, unidad de medición 7 mm<br>3 indicadores de estado (cara sonriente, neutra, triste)<br>4 barras de estado "meas", "cal", "alarma", "config"<br>Otros pictogramas adicionales para configuración y<br>mensajes<br>LED rojo en caso de alarma<br>5 teclas: [cal] [conf] [ ▶ ] [ ▲ ] [enter]<br>Corriente especificable para las salidas 1 y 2<br>(00,00 22,00 mA)<br>Test automático de memoria<br>(RAM, FLASH, EEPROM) |

## Datos técnicos

| Last Error                                | Indicación del último error ocurrido                                                                                          |
|-------------------------------------------|----------------------------------------------------------------------------------------------------|
| Control sensor                            | Indicación de la señal de sensor directa no corregida<br>(resistencia / temperatura)                                          |
| Conservación de datos                     | Parámetros y datos de calibración > 10 años (EEPROM)                                                                          |
| Protección contra corrientes de<br>choque | Aislamiento seguro de todos los circuitos de tensión<br>baja con respecto de la red por aislamiento doble<br>según EN 61010-1 |
| Energía auxiliar                          | 24 (-15%) 230 (+10%) V CA/CC; aprox. 5 VA, 2,5 W<br>CA: 45 65 Hz<br>Categoría de sobretensión II. clase de protección II      |
| Condiciones de funcionamiento r           | nominal                                                                                                    |

| Temperatura ambiente         | –20 +55 °C / -4 +131 °F                                      |
|------------------------------|--------------------------------------------------------------|
| Temp. de transporte/almac.   | –20 +70 °C / -4 +158 °F                                      |
| Humedad relativa             | 1095 % sin condensación<br>altura máxima 2000 m              |
| Energía auxiliar             | 24 (-15%) 230 (+10%) V CA/CC                                 |
| Frecuencia con CA            | 45 65 Hz                                                     |
| CEM                          | EN 61326-1, EN 61326-2-3                                     |
| Emisión de interferencias    | Clase B (viviendas)<br>Clase A para red > 60 V CC            |
| Resistencia a interferencias | Área industrial                                              |
| Protección contra explosión  |                                                              |
| FM:                          | NI Class I Div 2 Group A, B, C & D, T4 Ta = 55 °C;<br>Type 2 |
|                              | NI Class I Zone 2 Group IIC, T4 Ta = 55°C; Type 2            |

| Carcasa     | Carcasa de plástico de PBT, reforzada con esferas de vidrio                                                                                                    |
|-------------|----------------------------------------------------------------------------------------------------|
| Color       | Negro                                                                                                    |
| Montaje     | <ul> <li>Montaje mural</li> <li>Fijación a tubo: Ø 40 60 mm □ 30 45 mm</li> <li>Montaje en panel,<br/>alojamiento según DIN 43 700<br/>hermetización con el cuadro</li> </ul> |
| Dimensiones | Al 144 mm, An 144 mm, Prof 105 mm                                                                                                    |
| Protección  | IP 65/NEMA 4X                                                                                                    |
| Pasamuros   | 3 perforaciones para racores atornillados M20x1,5<br>2 perforaciones para NPT 1/2" o tubo-conducto rígido                                                                     |
| Peso        | aprox. 1 kg                                                                                                    |

\*) programable

1) según IEC 746 Parte 1, en condiciones de funcionamiento nominal

2) ± 1 dígito

3) error del sensor no incluido

## Soluciones de calibración

#### Soluciones de cloruro potásico (conductividad en mS/cm)

• >

| Temperatura | Concentración | 1)        |         |  |
|-------------|---------------|-----------|---------|--|
| °C          | 0,01 mol/l    | 0,1 mol/l | 1 mol/l |  |
| 0           | 0,776         | 7,15      | 65,41   |  |
| 5           | 0,896         | 8,22      | 74,14   |  |
| 10          | 1,020         | 9,33      | 83,19   |  |
| 15          | 1,147         | 10,48     | 92,52   |  |
| 16          | 1,173         | 10,72     | 94,41   |  |
| 17          | 1,199         | 10,95     | 96,31   |  |
| 18          | 1,225         | 11,19     | 98,22   |  |
| 19          | 1,251         | 11,43     | 100,14  |  |
| 20          | 1,278         | 11,67     | 102,07  |  |
| 21          | 1,305         | 11,91     | 104,00  |  |
| 22          | 1,332         | 12,15     | 105,94  |  |
| 23          | 1,359         | 12,39     | 107,89  |  |
| 24          | 1,386         | 12,64     | 109,84  |  |
| 25          | 1,413         | 12,88     | 111,80  |  |
| 26          | 1,441         | 13,13     | 113,77  |  |
| 27          | 1,468         | 13,37     | 115,74  |  |
| 28          | 1,496         | 13,62     |         |  |
| 29          | 1,524         | 13,87     |         |  |
| 30          | 1,552         | 14,12     |         |  |
| 31          | 1,581         | 14,37     |         |  |
| 32          | 1,609         | 14,62     |         |  |
| 33          | 1,638         | 14,88     |         |  |
| 34          | 1,667         | 15,13     |         |  |
| 35          | 1,696         | 15,39     |         |  |
| 36          |               | 15,64     |         |  |
|             |               |           |         |  |

1) Fuente de los datos: K. H. Hellwege (Ed.), H. Landolt, R. Börnstein: Zahlenwerte und Funktionen ..., volumen 2, volumen parcial 6

2) Fuente de los datos: Soluciones de prueba calculadas según DIN IEC 746 Parte 3

| Temperatura | Concentración            |                         |                        |
|-------------|--------------------------|-------------------------|------------------------|
| °C          | 0,01 mol/l <sup>2)</sup> | 0,1 mol/l <sup>2)</sup> | saturado <sup>1)</sup> |
| 0           | 0,631                    | 5,786                   | 134,5                  |
| 1           | 0,651                    | 5,965                   | 138,6                  |
| 2           | 0,671                    | 6,145                   | 142,7                  |
| 3           | 0,692                    | 6,327                   | 146,9                  |
| 4           | 0,712                    | 6,510                   | 151,2                  |
| 5           | 0,733                    | 6,695                   | 155,5                  |
| 6           | 0,754                    | 6,881                   | 159,9                  |
| 7           | 0,775                    | 7,068                   | 164,3                  |
| 8           | 0,796                    | 7,257                   | 168,8                  |
| 9           | 0,818                    | 7,447                   | 173,4                  |
| 10          | 0,839                    | 7,638                   | 177,9                  |
| 11          | 0,861                    | 7,831                   | 182,6                  |
| 12          | 0,883                    | 8,025                   | 187,2                  |
| 13          | 0,905                    | 8,221                   | 191,9                  |
| 14          | 0,927                    | 8,418                   | 196,7                  |
| 15          | 0,950                    | 8,617                   | 201,5                  |
| 16          | 0,972                    | 8,816                   | 206,3                  |
| 17          | 0,995                    | 9,018                   | 211,2                  |
| 18          | 1,018                    | 9,221                   | 216,1                  |
| 19          | 1,041                    | 9,425                   | 221,0                  |
| 20          | 1,064                    | 9,631                   | 226,0                  |
| 21          | 1,087                    | 9,838                   | 231,0                  |
| 22          | 1,111                    | 10,047                  | 236,1                  |
| 23          | 1,135                    | 10,258                  | 241,1                  |
| 24          | 1,159                    | 10,469                  | 246,2                  |
| 25          | 1,183                    | 10,683                  | 251,3                  |
| 26          | 1,207                    | 10,898                  | 256,5                  |
| 27          | 1,232                    | 11,114                  | 261,6                  |
| 28          | 1,256                    | 11,332                  | 266,9                  |
| 29          | 1,281                    | 11,552                  | 272,1                  |
| 30          | 1,306                    | 11,773                  | 277,4                  |
| 31          | 1,331                    | 11,995                  | 282,7                  |
| 32          | 1,357                    | 12,220                  | 288,0                  |
| 33          | 1,382                    | 12,445                  | 293,3                  |
| 34          | 1,408                    | 12,673                  | 298,7                  |
| 35          | 1,434                    | 12,902                  | 304,1                  |
| 36          | 1,460                    | 13,132                  | 309,5                  |

### Soluciones de cloruro sódico (conductividad en mS/cm)

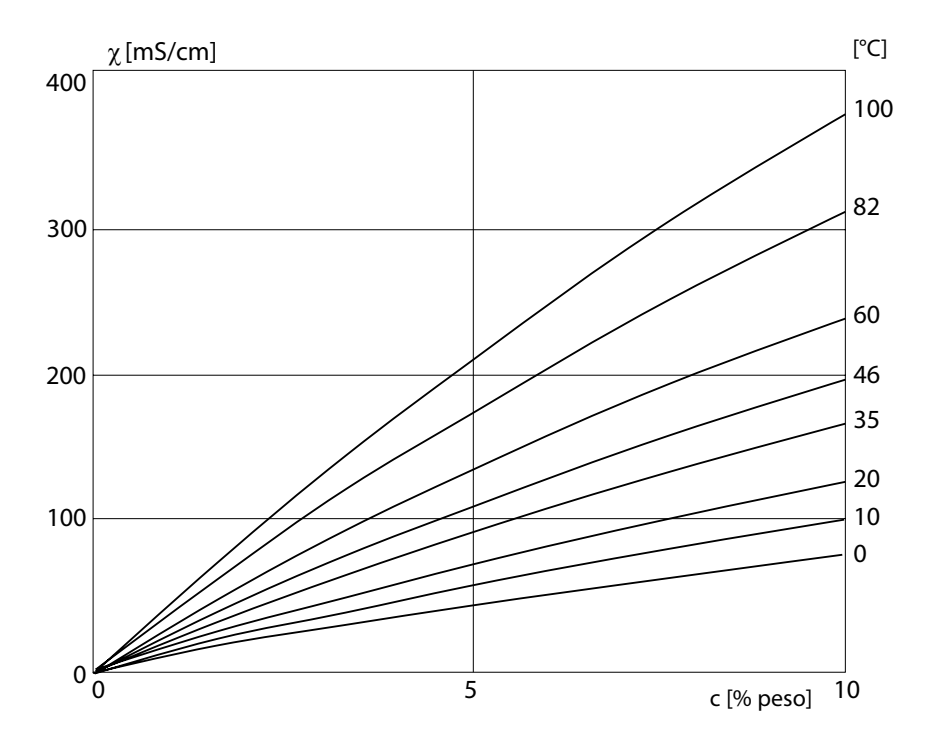

## -01- Solución de cloruro sódico NaCl

Conductividad en función de la concentración de substancia y la temperatura del medio para la solución de cloruro sódico (NaCl)

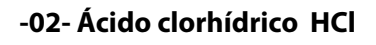

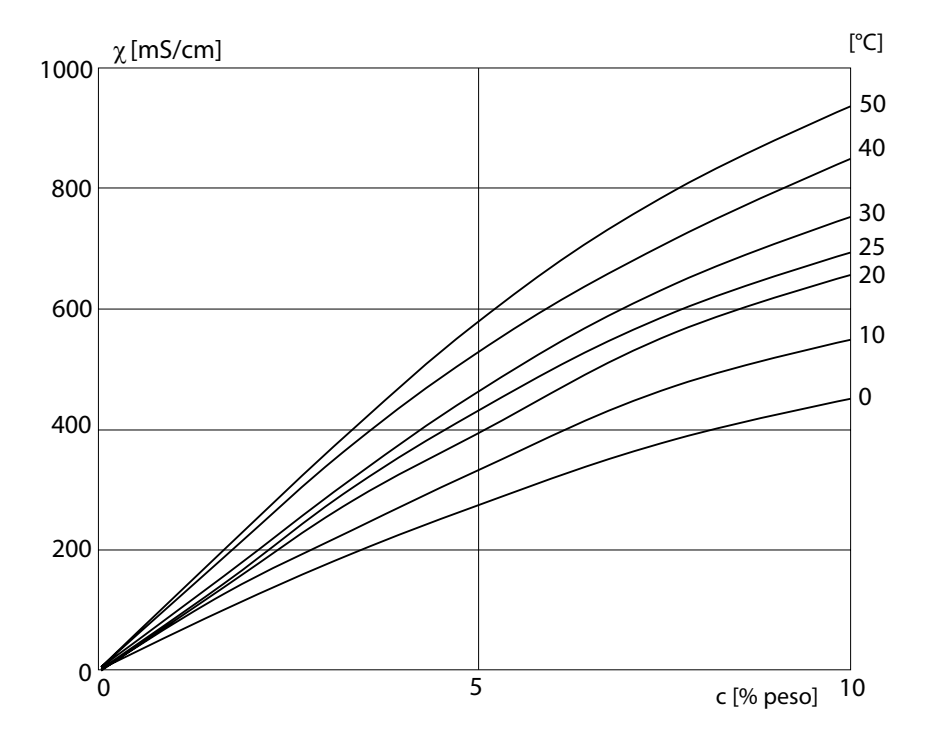

Conductividad en función de la concentración de substancia y la temperatura del medio para ácido clorhídrico (HCl) Fuente: Haase/Sauermann/Dücker; Z. phys. Chem. Neue Folge, vol. 47 (1965)

### -03- Sosa cáustica NaOH

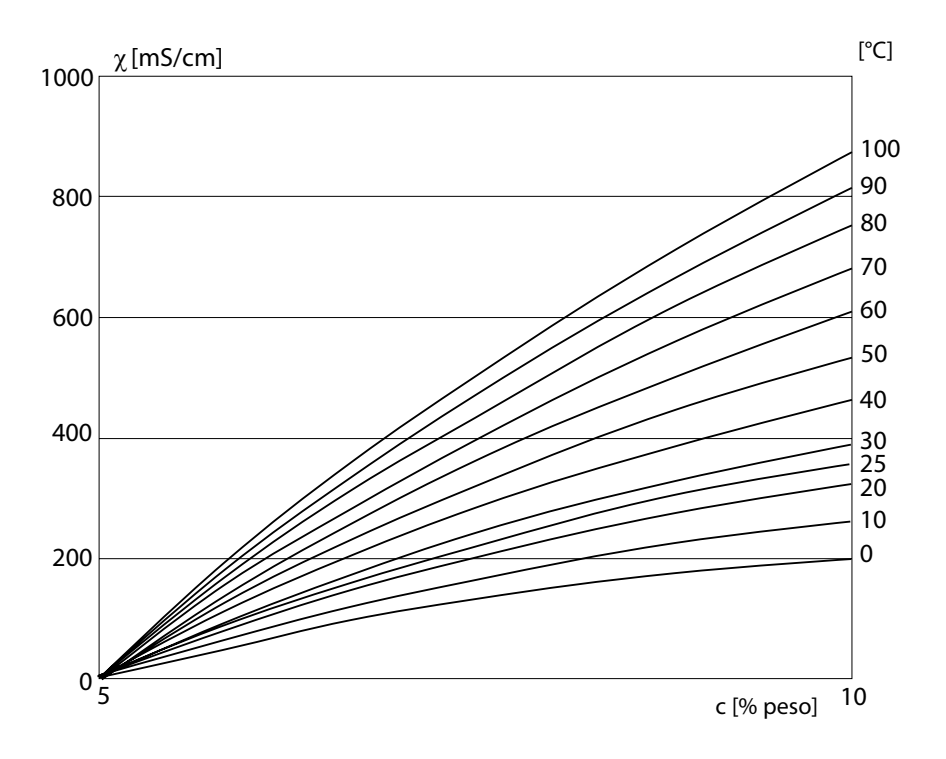

Conductividad en función de la concentración de substancia y la temperatura del medio para la sosa cáustica (NaOH)

## -04- Ácido sulfúrico H<sub>2</sub>SO<sub>4</sub>

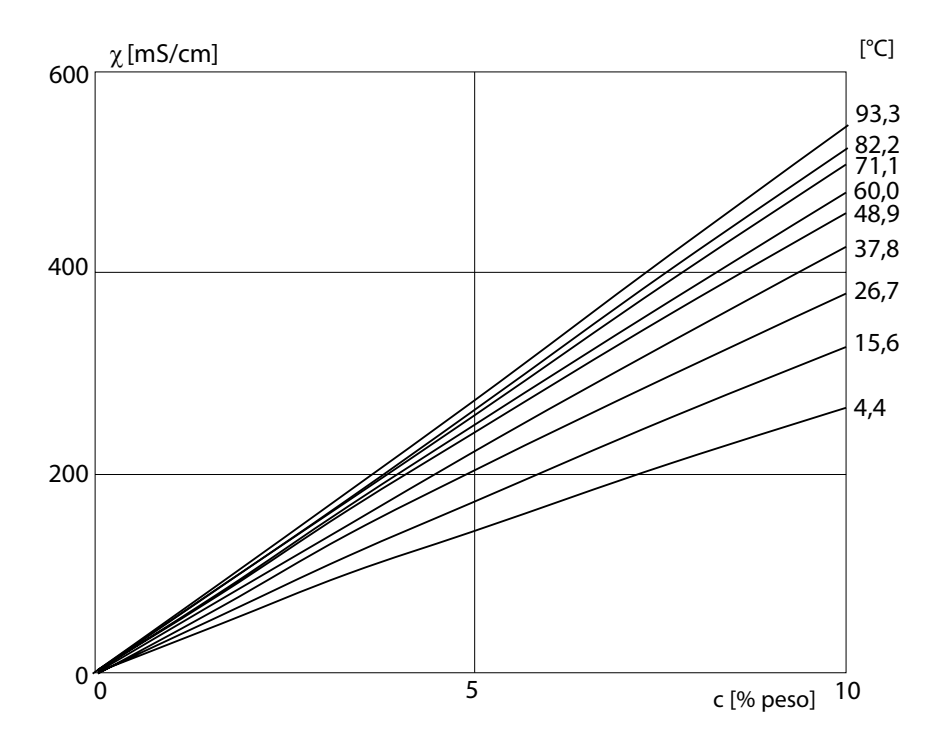

Conductividad en función de la concentración de substancia y la temperatura del medio para ácido sulfúrico ( $H_2SO_4$ ) Fuente: Darling; Journal of Chemical and Engineering Data; Vol.9 No. 3, July 1964

## -05- Ácido nítrico HNO<sub>3</sub>

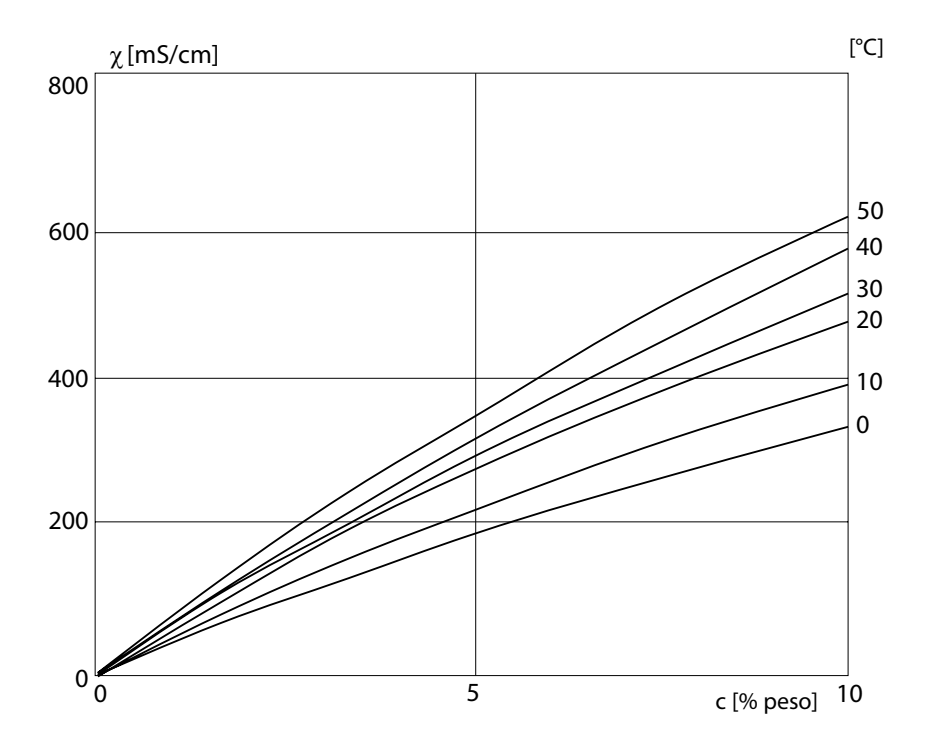

Conductividad en función de la concentración de substancia y la temperatura del medio para ácido nítrico (HNO<sub>3</sub>) Fuente: Haase/Sauermann/Dücker; Z. phys. Chem. Neue Folge, vol. 47 (1965)

| Código de<br>acceso            | Número de cuatro cifras para seleccionar determi-<br>nadas áreas funcionales.                                                                                                    |
|--------------------------------|----------------------------------------------------------------------------------------------------|
| Coeficiente de<br>temperatura  | Si la compensación de la temperatura está activada,<br>el valor de medición con el coeficiente de tem-<br>peratura se convierte al valor a la temperatura de<br>referencia (25 °C).                                                                                                    |
| Compensación<br>de temperatura | Sirve para convertir el valor de medición de la con-<br>ductividad a una temperatura de referencia.                                                                                                    |
| Conductancia                   | Conductancia G [S] =1 / R [ $\Omega$ ]                                                                                                    |
| Conductividad                  | Conductividad $\chi$ [S/cm] = G [S] · c [1/cm]                                                                                                    |
| Sensocheck                     | Sensocheck supervisa el sensor y los conductores.<br>Las indicaciones resultantes se muestran mediante<br>Sensoface. Sensocheck es desactivable.                                                                                                    |
| Sensoface                      | Proporciona información sobre el estado del sensor<br>de conductividad. Se indican los efectos de polari-<br>zación del sensor claros o una capacidad de cable<br>demasiado elevada.                                                                                                    |
| Sensor de<br>conductividad     | Se pueden conectar sensores de 2 o 4 electrodos. Es<br>preciso programar la constante de célula del sensor<br>utilizado o determinarla mediante una solución de<br>calibración teniendo en cuenta la temperatura.<br>Para sensores inductivos se ofrece una variante<br>especial del aparato (Stratos Eco 2405 Condl). |

## El funcionamiento seguro

### Advertencias e indicaciones para el funcionamiento seguro

### ¡Advertencia!

No se debe aislar el aparato del suministro de corriente hasta después de haber desconectado la corriente.

### ¡Atención!

Limpiar únicamente con un paño antiestático húmedo.

### ¡Atención!

La sustitución de componentes puede perjudicar la aptitud para el uso en zonas sometidas a riesgo de explosión.

- Proteger el aparato contra cargas mecánicas y rayos ultravioleta (UV).
- Limpiar únicamente con un paño antiestático húmedo, a fin de evitar una posible carga electrostática. Durante el manejo y el mantenimiento del aparato, es preciso utilizar indumentaria conductora y calzado conductor, así como utilizar dispositivos de puesta a tierra para la protección contra la carga estática.
- Durante la instalación eléctrica se deben conectar a tierra las conexiones de puesta a tierra internas. Durante la instalación, los conductos deben estar conectados eléctricamente entre sí, y todas las piezas metálicas expuestas y que no conduzcan corriente deben ser conectadas y puestas a tierra.
- El aparato debe poder ser desconectado mediante un interruptor convenientemente identificado o mediante un dispositivo de desconexión en la instalación del edificio (esto es, en las proximidades inmediatas del aparato).
- La carcasa del tipo 2 está prevista exclusivamente para el uso interior.
- Las oscilaciones de la tensión de red no deberían superar el -15/+10 % de la tensión de alimentación nominal.
- El aparato no debe utilizarse para fines distintos a los descritos en este manual.

### ¡Atención!

Los cables de alimentación deben ser adecuados para 30 °C / 86 °F por encima de la temperatura ambiental y para un mínimo de 250 V.

### ¡Atención!

Los cables de señales deben ser adecuados como mínimo para 250 V.

# Índice

Α Accesorios 79 Ajuste de la sonda de temperatura 71 Alarma 28 Autoverificación del aparato 26 Avisos de seguridad 5 В Bornes 13 С Calibración 63 Ajuste de la sonda de temperatura 71 Calibración del producto 69 con solución de calibración 67 Indicación de los datos de calibración actuales 72 mediante introducción de la constante de célula 65 Certificaciones 94, 95 Circuito protector 21 Códigos de acceso 99 Compensación de la temperatura 51 Concentración Configuración 37 Desarrollos 88 Conexión de los sensores 15 Configuración 29 Configuración compensación de la temperatura 51 Configuración de aiustes de alarma 53 Sensocheck 54 Configuración de fábrica de los parámetros 59 Configuración función de límite 55 Configuración Salida 1 Constante de tiempo del filtro de salida 41 Corriente de salida en caso de Error y HOLD 43 Gama de corriente de salida 39 Parámetro 35 Seleccionar tipo de sensor 33 Soluciones de medición para medición de concentración 37 Configuración Salida 2 Constante de tiempo del filtro de salida 47 Corriente de salida 45 Corriente de salida en caso de HOLD 49 Error de temperatura 49 Temperatura 45 Constante de tiempo del filtro de salida 42, 48 Contacto de alarma 54,82 Contacto de relé "Clean" 57

Control sensor 72 Cubierta protectora 11 D Datos técnicos 80 Desarrollos de concentración 88 Ácido clorhídrico HCL 89 Ácido nítrico HNO3 92 Ácido sulfúrico H2SO4 91 Solución de cloruro sódico NaCl 88 Sosa cáustica NaOH 90 Diagnóstico 72 Dispositivo de enjuague 58 Division 2 wiring 14 Documentación 7 Е Ejemplos de conexión 15 Eliminación 2 Err 29,63 Estado Hold 27 Señal de salida en HOLD 44, 50 Estados de funcionamiento 76 F Funciones de diagnóstico 72 Especificación corriente salida 73 Indicación de la corriente del sensor 72 Indicación de las corrientes de salida 72 Indicación de los datos de calibración actuales 72 Indicación del último mensaje de error 72 G Gama de productos y accesorios 79 н Histéresis 56 HOLD 27 I Inicio / fin de corriente 40, 46 Instalación 13 Interfaz del usuario 23 Intervalo de enjuague 58 Κ Kit de montaje en cuadro 12 Kit de montaje en tubo 11 Μ Medición 71 Medición de concentración 38 Medición externa de temperatura, configuración 46

## Índice

Mensajes de error 74 Indicación del último mensaje de error 72 Montaje 9 Montaje en cuadro 11 Montaje en tubo 11 0 Ocupación de los terminales 13 Ρ Pantalla 24 Parámetro 59 Ajustes propios 61 Pasos de configuración 31 Passcodes 99 Placa de bornes 13 Plano de montaje 10 Protección contra explosión 84 R Relé 55, 57 S Señal 22 mA en caso de mensaje de error 44, 50 Señal de salida en HOLD 44, 50 Sensocheck 26,77 Configuración 53 Sensoface 26, 77 Soluciones de calibración 86 Sondas de enjuague 57 т Teclado 25 Terminales 13 Términos técnicos 93 U Uso conforme a lo escrito 6 V Verificación automática 26 Visión general 8 Volumen de suministro 9

# Códigos de acceso

## Calibración

| Tecla + código | Opción de menú                            | Página |
|----------------|-------------------------------------------|--------|
| cal + 0000     | CAL-Info (indicación constante de célula) | 72     |
| cal + 0110     | Calibración (con solución estándar)       | 67     |
| cal + 1100     | Compensación de la constante de célula    | 65     |
| cal + 1105     | Calibración del producto                  | 69     |
| cal + 1015     | Ajuste de la sonda de temperatura         | 71     |

### Configuración

| Tecla + código                  | Opción de menú                                          | Página |
|---------------------------------|---------------------------------------------------------|--------|
| conf + 0000                     | Error-Info (indicación último error, borrar)            | 72     |
| conf + 1200                     | Configuración                                           | 29     |
| conf + 2222                     | Control sensor (resistencia, temperatura)               | 72     |
| conf + 5555                     | Generador de corriente 1 (especif. corriente de salida) | 73     |
| conf + 5556                     | Generador de corriente 2 (especif. corriente de salida) | 73     |
| conf + flecha<br>derecha + 4321 | Configuración de fábrica                                | 59     |

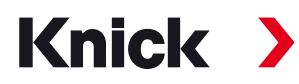

Knick Elektronische Messgeräte GmbH & Co. KG

Headquarters Beuckestraße 22 • 14163 Berlin Germany Phone: +49 30 80191-0 Fax: +49 30 80191-200 info@knick.de www.knick.de Local Contacts www.knick-international.com

Copyright 2020 • Subject to change Version: 5 This document was last updated on Nov. 16, 2020 The latest documents are available for download on our website under the corresponding product description.

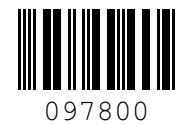

TA-194.233-KNES05

Software version: 2.x